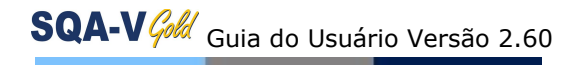

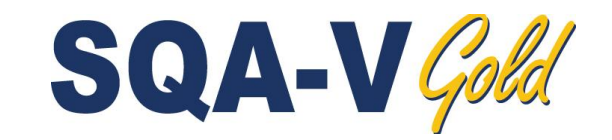

# GUIA DO USUÁRIO

Versão 2.60 I-Button WHO 5th

Catálogo # V-A-00734-00

16 MAIO 2012

| SEÇÃO 1: Requisitos e Especificações do Sistema                                                                                                    |          |
|----------------------------------------------------------------------------------------------------|----------|
|                                                                                                    |          |
| SEÇÃO 2: Visão Geral do Sistema                                                                                                    |          |
| Painel Frontal                                                                                                    |          |
| leciado de Navegação                                                                                                    |          |
| Painel Traseiro                                                                                                    |          |
| <u>Capilar para Medida</u>                                                                                                    |          |
| Adaptador de Laminas                                                                                                    |          |
| Parametros do Semen                                                                                                    |          |
|                                                                                                    |          |
| SEÇÃO 3: Tecnologia                                                                                                    |          |
| Concentração                                                                                                    |          |
| Motilidade                                                                                                    |          |
| SEÇÃO 4: Inicialização / Configuração                                                                                                    |          |
| Ligar                                                                                                    |          |
| Auto-Calibração e Auto-Teste                                                                                                    | ~ ·      |
| Configuração dos Padrões do Sistema: Hora, Data, Impressão, Padr                                                                                                    | rão de ( |
| da OMS                                                                                                    |          |
| Configuração: Controles                                                                                                    | 12       |
| SECÃO 5: Teste de Amostra de Sêmen                                                                                                    |          |
| Informações do Paciente                                                                                                    |          |
| Informações da Amostra                                                                                                    |          |
| Volume da Amostra: Volume Baixo, Diluída, Volume Normal                                                                                                    |          |
| Teste                                                                                                    |          |
| Resultados dos Testes: Normal, Baixa Qualidade                                                                                                    |          |
| Imprimir, Salvar e Transferir Resultados para o V-Sperm Gold                                                                                                    |          |
| Teste Pós-Vasectomia                                                                                                    |          |
| SECÃO 6: Controles e OC                                                                                                    |          |
| Análise e Configuração do Controle                                                                                                    |          |
| Configuração: Controle Testado                                                                                                    |          |
| Configuração: Controle Não Testado                                                                                                    |          |
| Passar CONTROLES no Sistema Automatizado                                                                                                    |          |
| Auto-Calibração e Auto-Teste Eletrônico                                                                                                    |          |
| SECÃO 7: Euncões de Arquivo                                                                                                    |          |
| Transferindo o Arquivo SQA-V para V-Sperm                                                                                                    |          |
| Importar Resultados Individuais Online                                                                                                    |          |
| Importar de Arquivos de Pacientes e de Controle para o V-Sperm                                                                                                    |          |
| SECÃO 8: Menu de Serviços                                                                                                    |          |
| Dados de Serviço                                                                                                    |          |
| Técnicos                                                                                                    |          |
| Imprimir as Pré Definições SQA-V                                                                                                    |          |
| Adicionar testes do I-Button                                                                                                    |          |
|                                                                                                    | เcลีก)   |
| SECÃO 9: Operando o Sistema de Visualização (Tela de Apresenta                                                                                                    |          |
| SEÇÃO 9: Operando o Sistema de Visualização (Tela de Apresenta<br>Introdução                                                                                                    |          |
| SEÇÃO 9: Operando o Sistema de Visualização (Tela de Apresenta<br>Introdução<br>Instruções de Trabalho                                                                          |          |
| SEÇÃO 9: Operando o Sistema de Visualização (Tela de Apresenta<br>Introdução<br>Instruções de Trabalho<br>Preparo da Lâmina Padrão                                              |          |
| SEÇÃO 9: Operando o Sistema de Visualização (Tela de Apresenta<br>Introdução<br>Instruções de Trabalho<br>Preparo da Lâmina Padrão<br>Preparo do Capilar                        |          |
| SEÇÃO 9: Operando o Sistema de Visualização (Tela de Apresenta<br>Introdução<br>Instruções de Trabalho<br>Preparo da Lâmina Padrão<br>Preparo do Capilar<br>Processando o Teste |          |

## SEÇÃO 10: Mensagens de Erro e de Alerta

| Falha    | na Estabilização                                                 | 30    |
|----------|------------------------------------------------------------------|-------|
| Falha    | no Auto-Teste                                                    | 30    |
| Ruído    | Eletrônico                                                       | 31    |
| Conce    | intração Fora do Padrão                                          | 32    |
|          |                                                                  |       |
| Apêndice | 1: Preenchendo o Capilar SQA-V com Amostra de Volume Normal      | 33    |
| Apêndice | 2: Preenchendo o Capilar SQA-V com Amostra de Baixo Volume       | 35    |
| Apêndice | 3: Usando Lâminas Padrão no Sistema de Visualização              | 36    |
| Apêndice | 4: Contar Célular Utilizando o Sistema de Visualização do SQA-V  | 37    |
| Apêndice | 5: Limpando o Compartimento de Lâmina/Capilar                    | 38    |
| Apêndice | 6: Valores de Referência das Variáveis do Sêmen                  | 39    |
| Apêndice | 7: Dados de Desempenho do Produto                                | 40    |
| Apêndice | 8: Medindo as Células Brancas do Sangue (WBC) no Sêmen usando    | tiras |
|          | de QwikCheck™Test                                                | 43    |
| Apêndice | 9: Meio de Diluição: QwikCheck™Dilution                          | 44    |
| Apêndice | 10: Tratamento de Amostras Viscosas: QwikCheck™Liquefaction      | 45    |
| Apêndice | 11: Controle Testado - QwikCheck <sup>™</sup> Beads <sup>™</sup> | 46    |
| Apêndice | 12: Padrão de Concentração: Câmaras de Contagem                  | 47    |
| Apêndice | 13: Protocolo Pós-Vasectomia                                     | 48    |
| Apêndice | 14: Relatório de Serviços                                        | 49    |
| Apêndice | 15: Impressão de Relatório de Teste do SQA-V                     | 51    |
| Apêndice | 16: Instalação da Fita/Papel de Impressão                        | 52    |
| Apêndice | 17: Garantia                                                     | 53    |
|          |                                                                  |       |

# SQA-V Cold User Guide Version 2.60 I-button WHO 5th

SECÃO 1: Requisitos e Especificações do Sistema Dimensões: 32 X 30 X 24 cm **Especificações** Peso: 7 Ka Fonte de Alimentação de Corrente Alternada : 100-240 VAC, 50-60 Hz, 20 VA SQA-V Capacidade de Arquivamento Version 2.60 500 registros de testes/ 750 registros de QC Tela(s) Funcionamento do LCD traseiro (16 linhas X 40 caracteres) LCD de Vídeo com luz de fundo (8X10 cm) Configurações Padrão de Fábrica Sistema : Formato da Data: DD/MM/AA Hora/Data: hora local do Fabricante Morfologia: OMS 5<sup>TH</sup> Câmara Padrão: 2 Opcões de Impressão: Automático **Controles :** Meio de Controle: Beads de Látex (Micro esferas de látex) (Número do Lote, Valores Esperados, Intervalo +/- devem ser configuradas pelo usuário) **Painel Frontal** Tela de apresentação de LCD e controles, tela LCD operacional Teste: Compartimento de Mensuração, Compartimentos de Visualização Outros: Teclado Multi-botão; Porta do I-Button; botão de foco, impressora integrada. **Teclado** Teclas Operacionais: ON/OFF, TEST, PRINT, SERVICE, ARCHIVE (desativada), DELETE, ENTER, quatro botões de cursor, ESC, dez botões numéricos (0-9) Teclas Controle da Tela: ZOOM IN/OUT, ILLUMINATION HIGH/LOW and MONITOR ON/OFF Compartimento de Medição Fontes de energia luminosa – dois LEDs para os canais de motilidade e concentração Sistema de Detecção – dois foto-detectores – motilidade e densidade óptica Sistema Operacional Tempo de Análise: Teste Normal – 75 segundos; Baixa Qualidade – 2 minutos: Pós-Vasectomia - 5 minutos Software: Executado a partir de uma memória flash, é responsável pela interface do equipamento, e também pela interface gráfica automatizada, executa o cálculo dos parâmetros de algoritmo (de acordo com as diretrizes da OMS 4th). O sistema pode ser atualizado por um computador. Sinal de Entrada do Canal de Motilidade: Analógico, até 5V. Sinal de Entrada do Canal do Espectrofotômetro: Modulado (1 kHz) analógico, até 5V

Impressora

Impressora integrada, Matriz de ponto com fita (Citizen)

• Papel estreito não termostático com 20 caracteres por linha (Citizen)

Painel de Leitura

 Conector de alimentação com porta-fusíveis (fusível 250V, 1A) Conector de Vídeo, Cabo de Saída RS232

Compartimento de Visualização

- Sistema de Iluminação com LED branco
- CCD, 330 TV linhas
- Objetiva: Padrão, X20
- Saída do Sinal: PAL padrão
- Sistema de Zoom para ampliação de transição suave entre X300 e X500
- Regulador de Foco

Programa de Manutenção

 Diário: Limpar compartimento de medida diariamente quando realizar análises e a cada 10-15 testes e/ou quando houver algum vazamento. Siga instruções de limpeza do fabricante usando apenas o kit de limpeza do fabricante. (Consulte a sessão do apêndice "Limpeza do Compartimento de Lâmina/Capilar" neste guia do usuário). Utilize apenas o kit de limpeza e o pincel de limpeza do Fabricante ou danos ocorrerão ao filme SQA-V e o sistema não funcionará!

Recomendações do Fabricante

- Operar o SQA-V longe de aparelhos que podem causar ruído eletrônico (telefones celulares) ou outros dispositivos que causam vibrações como centrífugas.
- Requisitos
- Desligue o sistema no painel traseiro quando não estiver em uso por um longo perídio de tempo.
- Ao executar um teste Pós-Vasectomia não interrompa o ciclo de ensaio ou interfira no capilar ou no sistema de maneira alguma – este teste é muito sensível a qualquer movimento e requer estabilidade completa do sistema durante os 5 minutos do ciclo de ensaio.
- Variações na temperatura ambiente podem alterar as amostras de sêmen. É essencial que as amostras de sêmen não sejam aquecidas durante o ensaio. O SQA-V é calibrado para realizar ensaios à temperatura da sala: 22-26°C (68-79°F).
- Sêmen é considerado um material biologicamente perigoso e o seu manuseio está sujeito a protocolos individuais de laboratório tais como:
  - Jaleco, máscara e luvas para proteção do operador
  - Manuseio de amostras e descarte em recipientes marcados com o sinal de contaminante.
  - Somente pessoal treinado a trabalhar com material contaminante como o sêmen podem manusear e executar o teste.

Temperatura de Trabalho

- Humidade operacional máxima é de 80% para temperaturas maiores que 31°C com decréscimo linear até 50% à 38°C.
- O sistema trabalha numa ampla variação de temperatura ambiente (15-38°C), entretanto está calibrado para analisar amostras de sêmen à temperatura da sala: 22-26°C (68-79°F). OBSERVAÇÃO: Temperaturas ambientes extremas

podem causar impacto na precisão dos resultados dos ensaios de motilidade devido ao conhecido efeito da temperatura sobre o sêmen humano.

Condição operational do Ambiente:

 O sistema é indicado para uso em ambientes fechados em uma altitude máxima de 2000m, rede elétrica com flutuações de fornecimento ± 10%, de sobretensão de Categoria II, Grau de poluição II.

Requisitos do Computador / Hardware

Requisitos Mínimos para o software V-Sperm:

- PC: Intel Core 15 M520 2.4GHz ou equivalente
- **RAM:** 4GB
- Placa de video:\_3D para suportar resolucao de 16:10 1440X900
- Cor Tela: Mínimo de 16 bit (65,535)
- CD ROM
- **300GB** de espaço livre no disco rígido para captura de imagens (aprox. 3000 clips)
- Resolução da Tela: Colorida, "Wide screen" deve suportar resolução de 16:10 or 16:9 (1440X900)
- Compatibilidade do Sistema Operacional: Windows XP and 7; Excel/Word (necessário para o V-sperm GOLD)
- Entradas: Duas RS232 livres USB Nativas; duas entradas USB
- Excel/Word necessários para exportar dados e imprimir laudos

Controle de Qualidade

- **Interno:** Auto-Calibração e Self-Teste Eletrônico. Executados automaticamente na inicialização. Valores de referência são verificados antes de cada ensaio.
- Externo: Execute diariamente antes do ensaio ou a cada protocolo laboratorial. Faça o ensaio do controle de Beads de látex "QwikCheck™-beads" (produto da Medical Electronic Systems) para concentração e controle negativo motilidade/concentração ou para não testados: Beads de látex, ou esperma estabilizado CAP ou MES para concentração.

Ensaio da Amostra

- **Temperatura do Ensaio da Amostra:** Calibrado para temperatura da sala apenas. Resultados de Motilidade sofrerão impacto por aquecimento da amostra.
- Sistema calibrado para testar apenas sêmen HUMANO e amostras CONTROLE específicas. Não usar sêmen animal.
- Medição do capilar SQA-V: Capilar plástico, descartável. Necessário 500µl de amostra para ensaio de volume normal, 20µl para ensaio de baixo volume, 300µl no modo diluído. Use apenas capilar certificado pelo fabricante no sistema automatizado e de visualização.
- Adaptador de lâmina: Fornecido com o SQA-V. Deve ser usado com lâmina de laboratório padrão e lamínula de 22X22 mm para precisão no resultado do ensaio.

Software Necessário

● V-Sperm<sup>™</sup>GOLD (incluído no sistema): <u>Necessário para configuração</u>

padrão do sistema SQA-V, gestão de arquivos/transferência de dados, captura e armazenamento de imagens a partir do SQA-V e para exibir e imprimir dados do self teste.

• Excel / Word (requerido para V-Sperm GOLD)

## SEÇÃO 2: Visão Geral do Sistema

O SQA-V é um dispositivo médico analítico de alto desempenho que combina tecnologia em eletro-óptica, algoritmos de computador e vídeo microscopia. O sistema realiza uma análise de sêmen em 75 segundos e tem capacidade de imprimir os resultados e arquivar até 500 registros de pacientes. O sistema realiza self-teste e auto-calibração e executa beads de látex ou controle de qualidade de esperma estabilizado. Dois sistemas: **Automatizado** e **de visualização** permitem ao usuário a flexibilidade para analisar todos os tipos de amostras de sêmen.

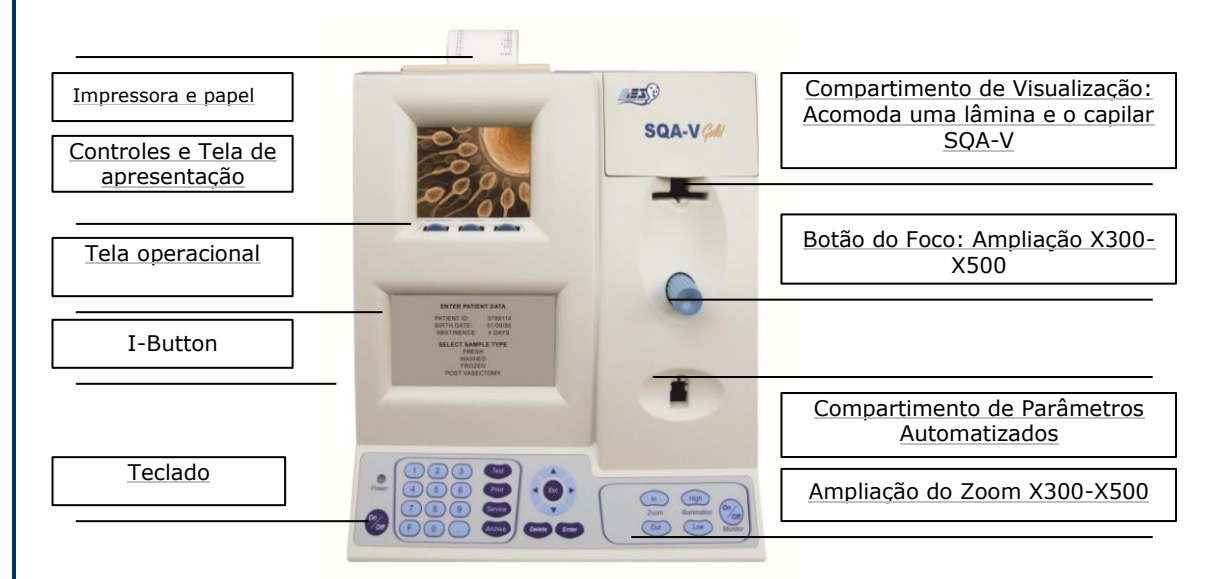

## Teclado de Navegação

- Utilize teclas **NUMÉRICAS** para colocar dados; teclas **SETAS** para mover para o próximo campo.
- Aperte ENTER para selecionar opções do menu, confirmar entradas de dados e para passar para o próximo campo ou tela.
- Utilize o botão ESC para retornar à tela ou campo anterior.

## **Painel Traseiro**

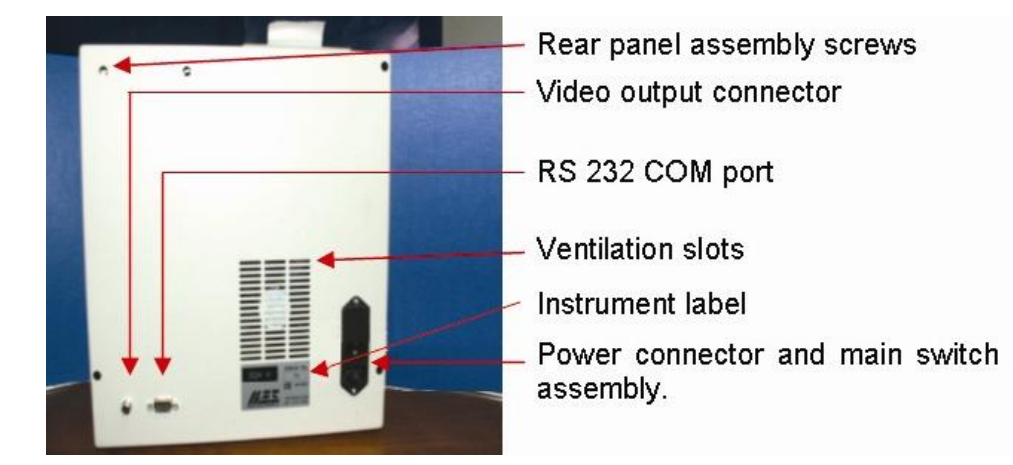

#### OBSERVAÇÃO: O botão de TESTE do teclado do SQA-V

somente está ativo no modo CALIBRAÇÃO.

O botão **AROUIVO** no teclado está inativo porque o arquivo do SQA-V é gerenciado pelo V-Sperm GOLD.

## **Componentes** Mensuração da Capilaridade

do SQA-V

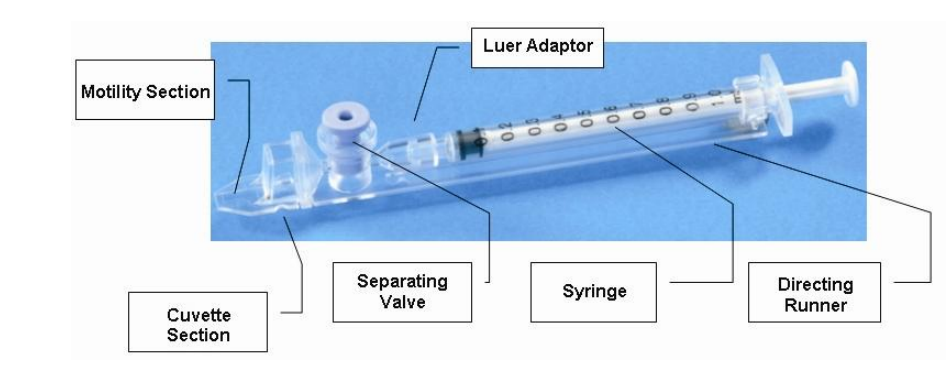

- Descartável, projetado para coletar e testar amostras de uma forma biologicamente segura.
- A motilidade é medida na Seção de 0.3 mm (fina) do Capilar. Esta seção requer 20 microlitros de sêmen.
- A concentração é medida na Seção de 10 mm (alto) das Cubetas. Esta seção requer 450 microlitros de sêmen.
- Ambas as câmaras de mensuração e visualização do SQA-V acomodarão o capilar. Consulte: "Preenchimento do SQA-V Capilar com Amostras de Volume Normal ou Baixo" na seção Apêndice deste guia para instruções sobre como usar o capilar SQA-V.

## Adaptador de lâmina

### OBSERVAÇÃO: A

fim de visualizar com precisão, a amostra deve ser colocada a aproximadamente 12 mm do final da lâmina.

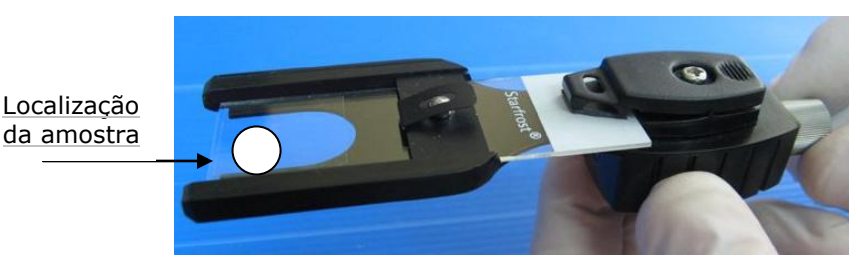

- Utilize uma lâmina padrão de laboratório de 76 x 25.6 mm, lamínula de 22 x 22 mm, amostra de 10 µl colocada a aproximadamente 12 mm do final da lâmina para resultados precisos.
- Para utilização no compartimento de visualização do SQA-V.

Resultados dos Testes Automatizados

| Parâmetros Seminais com SQA-V Sigla em suportes                                                                          |      |                                                                                                    |             |  |  |
|----------------------------------------------------------------------------------------------------|------|----------------------------------------------------------------------------------------------------|-------------|--|--|
| Concentração de espermatozóides<br>(SPERM CONC)                                                                          | M/ml | Velocidade<br>(VELOCITY)                                                                                                    | mic<br>/sec |  |  |
| <u>Motilidade Total</u><br>(TOTAL MOTILITY <pr+np>)</pr+np>                                                              | %    | Índice de Motilidade Espermática<br>(SMI)                                                                                                 | #           |  |  |
| Motilidade Progressiva<br>(PROG. MOTILITY <pr>)</pr>                                                                     | %    | Número Total de Espermatozóides /<br>Ejaculado (SPERM #)                                                                                  | Μ           |  |  |
| Motilidade Não Progressiva<br>(NONPROG. MOTILITY <np>)</np>                                                              | %    | Motilidade Espermática Total /<br>Ejaculado (MOT. SPERM)                                                                                  | М           |  |  |
| <u>Imotilidade</u><br>(IMMOTILTIY <im>)</im>                                                                             | %    | Progressividade Espermática Total /<br>Ejaculado (PROG. SPERM)                                                                            | М           |  |  |
| Morfologia: (formas normais, %)<br>(MORF. FORMAS NORM., OMS 5ed.)                                                        | %    | Função Espermática Total / Ejaculado<br>(FUNC. SPERM)                                                                                     | М           |  |  |
| Concentração de Espermatozóides<br>Móveis (MSC)                                                                          | M/ml | Total de Espermatozídes com<br>Morfologia Normal/Ejaculado<br>(MORPH. NORM. SPERM)                                                        | Μ           |  |  |
| Concentração de Espermatozóides<br>Progressivamente Móveis<br>(PMSC)                                                     | M/ml | Pós-Vasectomia: Móvel, Imóvel e Total<br>Espermatozóides/Análise<br>(#SPERM/SCAN: MOTILIE, IMMOTILE<br>and TOTAL)                         | #           |  |  |
| Concentração de Espermatozóides<br>funcionais: Espermatozóides<br>Progressivamente Móveis com Morfologia<br>Normal (FSC) | M/ml | Pós-Vasectomia; Móvel, Imóvel e Total<br>de Espermatozóides / volume de<br>amostra (# SPERM/SAMPLE VOLUME:<br>MOTILE, IMMOTILE and TOTAL) | М           |  |  |

Tabela de Intervalo Dinâmico do SQA-V

## Intervalo Dinâmico

| Intervalo Dinâmico do SQA-V Gold              |                   |                          |               |  |  |  |
|-----------------------------------------------|-------------------|--------------------------|---------------|--|--|--|
| AMOSTRA CONC ESPERMAT<br>(SPERM CONC) em M/ml |                   | MSC em M/ml              | % Motilidade  |  |  |  |
| FRESCO                                        | 2-400 or < 2 M/ml | 0.2-400 or <0.2 M/ml     | 0-100%        |  |  |  |
| LAVAGEM                                       | 2-200 or < 2 M/ml | 0.2-200 or <0.2 M/ml     | 0-100%        |  |  |  |
| CONGELAMENTO                                  | Não reportado     | 0.2-200 or <0.2 M/ml     | Não Reportado |  |  |  |
| PÓS-VASECTOMIA                                | Entrada Manual    | 0-30 Esperma / varredura | Não Reportado |  |  |  |

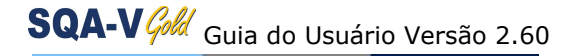

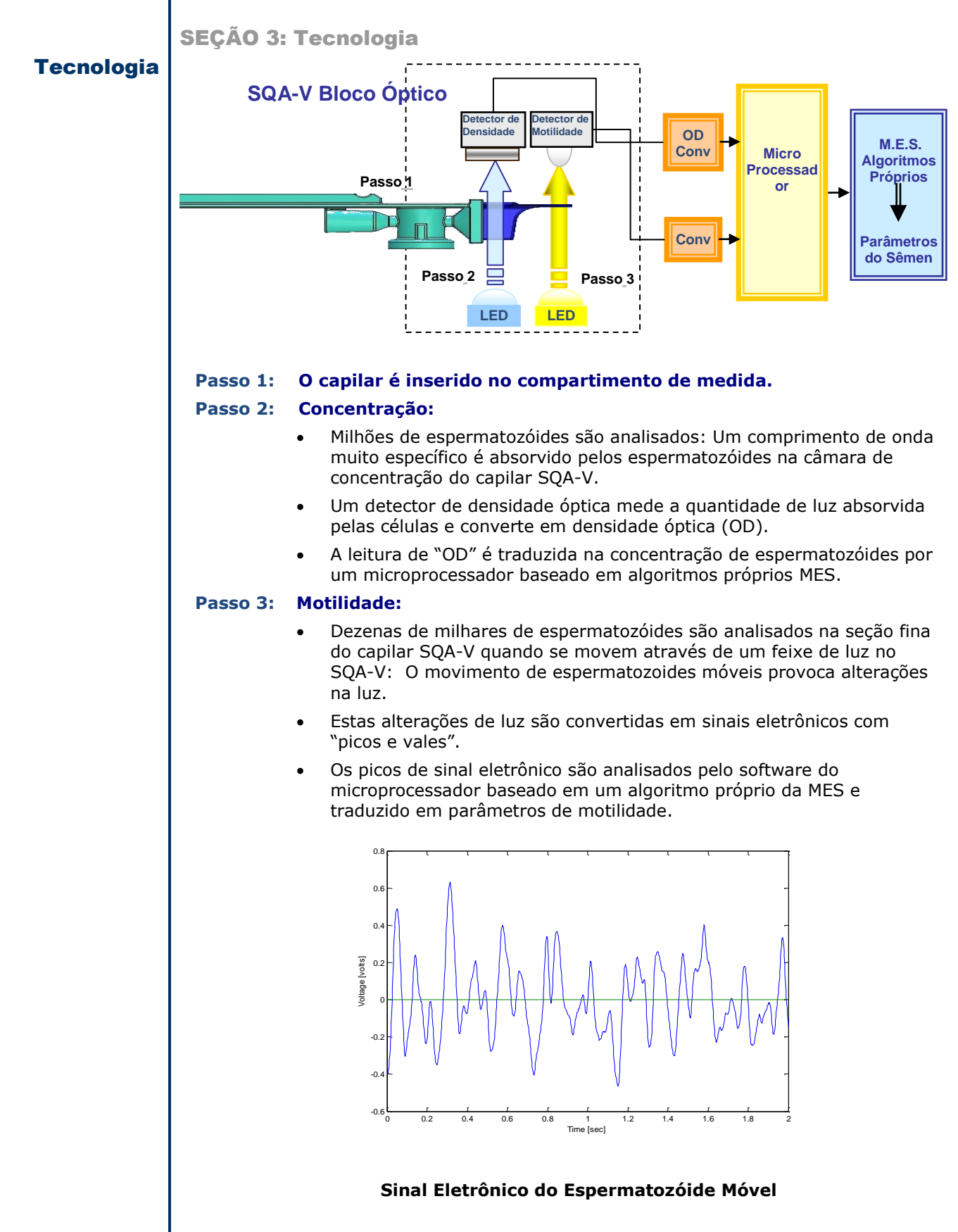

## SEÇÃO 4: Inicialização / Configuração

Ligar

- Acople o cabo elétrico fornecido pela fábrica à saída no painel traseiro.
- Plugue o cabo em uma fonte aterrada.
- Ligue o SQA-V pressionando o interruptor principal localizado no painel traseiro.
   O indicador de **energia** irá acender e em seguida a tela será exibida.

## SQA-V VERSION 2.60 STANDBY POSITION

PRESS ON/OFF KEY TO ACTIVATE THE UNIT

Auto-Calibração e Self-Teste

SQA-V VERSION 2.60 PLEASE WAIT SYSTEM STABILIZATION AND AUTOCALIBRATION

### **OBSERVAÇÃO:**

Não insira um capilar ou uma lâmina no dispositivo durante o processo de estabilização.

Não use qualquer uma das funções do teclado durante a estabilização.

- Pressione a tecla On/Off no teclado e o sistema de estabilização e a autocalibração iniciará.
- Este processo dura 5-7 minutos.
- Quando os processos de estabilização e auto-calibração do sistema estão completos, uma série de testes será executada.
- Não insira um capilar ou uma lâmina no dispositivo ou use qualquer uma das funções do teclado até que o sistema solicite.
- O menu PRINCIPAL aparecerá quando o self-teste estiver completo. O SQA-V estará pronto para uso.

| MAIN MENU        |  |
|------------------|--|
| TEST NEW PATIENT |  |
| RUN CONTROLS     |  |
| SERVICE          |  |

Configuração Padrão do Sistema

Padrões do sistema SQA-V são configurados através do software V-Sperm GOLD. Portanto uma conexão precisa ser estabelecida entre o SQA-V e o computador.

• A partir do **MAIN MENU**, selecione **SERVICE > SERVICE DATA**.

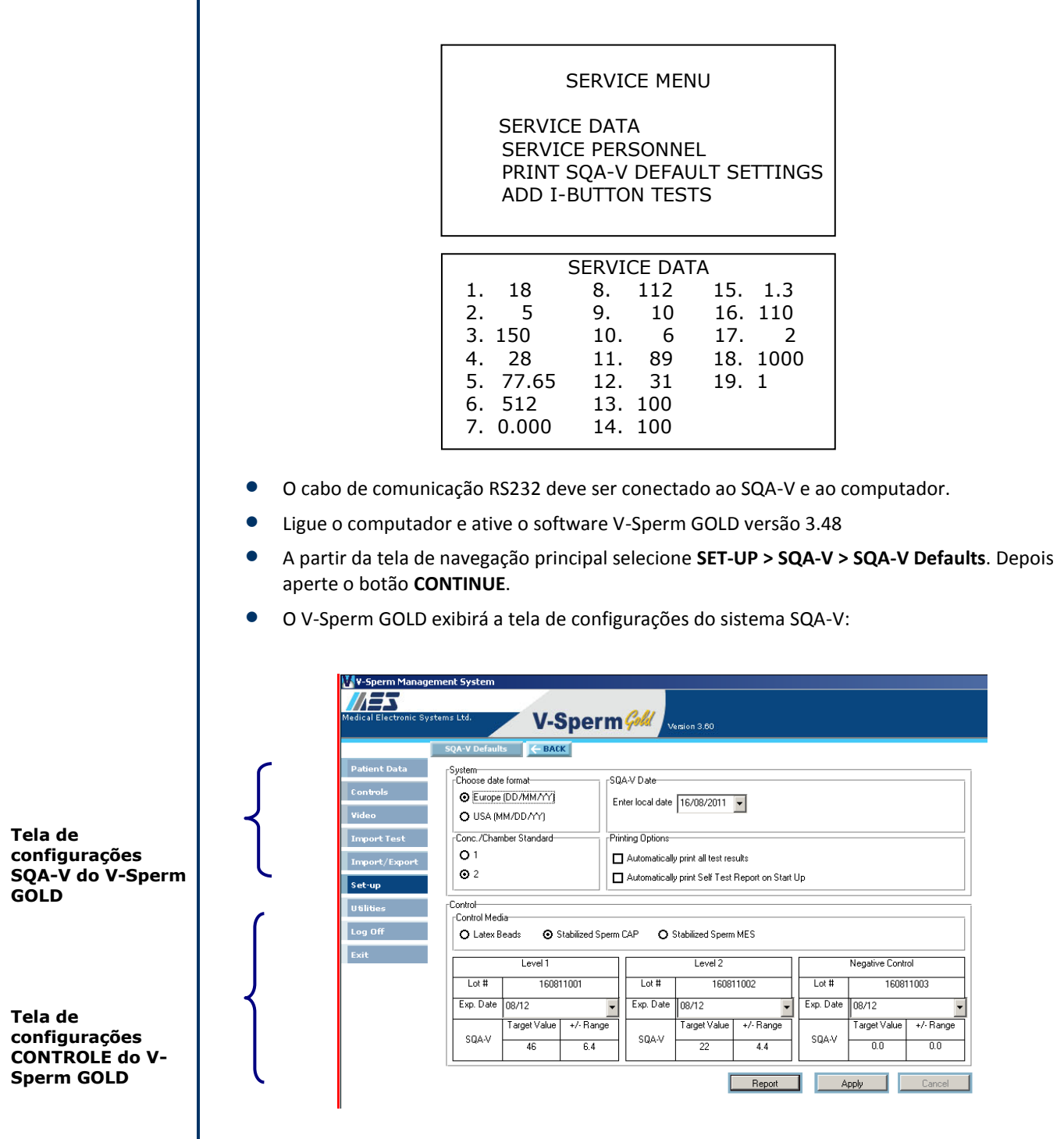

# SQA-V Cold Guia do Usuário Versão 2.60

.

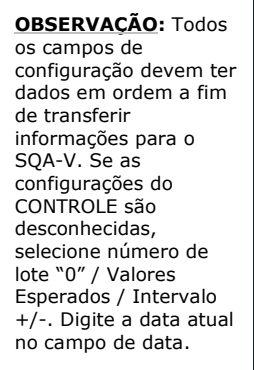

OBSERVAÇÃO: A Configuração de transferência de dados pode levar vários minutos! Por favor, aquarde....

**OBSERVAÇÃO:** As configurações padrão de fábrica estão listadas in **VERMELHO**.

## Configurações Padrão do Sistema SQA-V:

- Formato da Data (DD/MM/AA) ou (MM/DD/AA)
- Definição de dados local
- Conc./Câmara Padrão 1 ou 2 (Veja apêndice para mais informações)
- Opções de Impressão: imprimir automaticamente os resultados dos testes/relatório de auto teste na inicialização.

## Configuração do Controle (a partir da etiqueta do fabricante):

- Selecione o tipo de controle: Beads de Látex ou Esperma Estabilizado.
- Insira Número do Lote para cada nível do controle (selecione "0" se for desconhecido).
- Insira o intervalo +/- para cada nível do controle (selecione "0" se for desconhecido).
- Insira a data de EXPIRAÇÃO (use data atual se a data de EXPIRAÇÃO for desconhecida).
- Aperte o botão de relatório para visualizar e imprimir as configurações padrão selecionadas.
- Pressione Aplicar para aceitar as configurações padrão e transferi-las para o SQA-V.

Informação sobre o paciente e a amostra é introduzida antes do processo de teste. A

fim de "classificar" a eficácia da amostra de sêmen por tipo e volume, e entender as

## SEÇÃO 5: Teste de Amostra de Sêmen

opções de teste, consulte informações abaixo.

Introduzindo Informações do Paciente e da Amostra

Teste de Amostra

Informações do Paciente

## ATENÇÃO:

O SQA-V é calibrado para trabalhar amostras de sêmen à temperatura da sala. Não é necessário, nem o usuário obterá resultados precisos de motilidade se a amostra for aquecida a 37°C.

•

ENTER PATIENT / SAMPLE DATA PATIENT ID: 5788114 BIRTH DATE: 01/01/85 ABSTINENCE: 4 DAYS SAMPLE PROCESSING SAMPLE / ACCESSION # 88 COLLECTED: DD/MM/YY HH:MM RECEIVED: DD/MM/YY HH:MM

- A partir do MAIN MENU selecione TEST NEW PATIENT e a tela ENTER PATIENT/ SAMPLE DATA aparecerá.
- Insira as informações da amostra/paciente solicitadas usando o teclado SQA-V:
  - PATIENT ID Número de identificação único do paciente (Máximo de 20números).
  - BIRTH DATE Data de nascimento do paciente.
  - ABSTINENCE Número de dias desde a última ejaculação do paciente.
  - SAMPLE/ACCESSION # Até 20 números de identificação da amostra.
  - COLLECTED Data e hora que a amostra foi coletada.
  - **RECEIVED** Data e hora que a amostra foi recebida.

|                                                                                                    | Aperte ENTER para exibir a tela seguinte:                                                                                                    |  |  |  |  |  |  |
|----------------------------------------------------------------------------------------------------|----------------------------------------------------------------------------------------------------|--|--|--|--|--|--|
|                                                                                                    | SAMPLE TYPE                                                                                                    |  |  |  |  |  |  |
|                                                                                                    | SELECT FRESH / WASHED / FROZEN / POSTVASECTOMY                                                                                                    |  |  |  |  |  |  |
| Informações<br>da Amostra                                                                                                   | VOLUME2.5 mlWBC CONC.SELECTPH7.0APPEARANCENORM./ABNORM.VISCOSITYNORM/ABNORMLIQUEFACTIONNORM./ABNORM.                                                                                                    |  |  |  |  |  |  |
|                                                                                                    | Dados da Amostra                                                                                                    |  |  |  |  |  |  |
|                                                                                                    | <ul> <li>Selecione: SAMPLE TYPE – TIPO DE AMOSTRA (entrada obrigatória) baseado<br/>nas seguintes opções:</li> </ul>                                                                                                    |  |  |  |  |  |  |
|                                                                                                    | <ul> <li>FRESH – Amostra não enriquecida, diluída ou tratada e dentro de 1 hora da coleta. Exceção: Amostras de baixo volume diluídas 1:1 com meio de diluição QwikCheck podem ser usadas de acordo com instruções do Guia do Usuário.</li> <li>WASHED – Amostra enriquecida ou preparada para inseminação artificial,</li> </ul>               |  |  |  |  |  |  |
|                                                                                                    | usando um meio comercial para substituir o plasma seminal. Amostras<br>congeladas contendo gema de ovo tampão são excluídas.                                                                                                    |  |  |  |  |  |  |
|                                                                                                    | <ul> <li>FROZEN – Amostras que estão congeladas. Apenas parâmetros de<br/>motilidade serão relatados (MSC, PMSC, SMI e VELOCIDADE) a fim de<br/>quantificar o impacto do congelamento e descongelamento sobre os<br/>parâmetros de motilidade da amostra.</li> <li>PÓS-VASECTOMIA – Amostras frescas indicadas como pós-vasectomia e</li> </ul> |  |  |  |  |  |  |
|                                                                                                    | testadas dentro de 1 hora após a coleta.                                                                                                    |  |  |  |  |  |  |
| -                                                                                                    | <ul> <li>Insira as informações que faltam da amostra usando o teclado do SQA-V:</li> <li>VOLUME - Volume de todo ejaculado em mililitros</li> </ul>                                                                                                    |  |  |  |  |  |  |
| TENÇÃO:<br>posulte o apêndice<br>este guia de usuário<br>ira informações sobre<br>mo medir pH e WBC<br>o sêmen e como lidar | <ul> <li>WBC CONC selecione &lt;= 1 M/ml (normal) or &gt; 1 M/ml (anormal) leucócitos (entrada obrigatória). (Recomendado tiras do QwickCheck Test).</li> <li>PH - pH da amostra de sêmen (Recomendado tiras do QwickCheck Test).</li> <li>APPEARANCE - NORMAL/ANORMAL avaliação visual da amostra</li> </ul>                                   |  |  |  |  |  |  |
| in amostras viscosas.                                                                                                    | <ul> <li>VISCOSITY/LIQUEFACTION – NORMAL/ANORMAL as orientações da OMS<br/>quanto à liquefação normal (NORM)é 60 minutos da coleta à temperatura<br/>ambiente.</li> </ul>                                                                                                    |  |  |  |  |  |  |
|                                                                                                    | <ul> <li>Se o Tipo de Amostra selecionada for Pós-vasectomia, por favor, consulte à<br/>seção "Teste Pós-vasectomia" neste guia do usuário.</li> </ul>                                                                                                    |  |  |  |  |  |  |
|                                                                                                    | Volume da Amostra                                                                                                    |  |  |  |  |  |  |
|                                                                                                    | IS SAMPLE VOLUME SUFFICIENT FOR<br>COMPLETE TESTING >= .5 ml?                                                                                                    |  |  |  |  |  |  |
|                                                                                                    | YES/NO                                                                                                    |  |  |  |  |  |  |
|                                                                                                    | <ul> <li>Após inserir os dados da amostra e do paciente, a tela acima será exibida.</li> <li>Usando as teclas de setas esquerda e direita e depois o ENTER, selecione:</li> </ul>                                                                                                    |  |  |  |  |  |  |
|                                                                                                    | <ul> <li>YES para amostras de VOLUME NORMAL ≥0.5 ml.</li> <li>NO para amostras de BAIXO VOLUME &lt; 0.5 ml.</li> </ul>                                                                                                    |  |  |  |  |  |  |

## ATI

Con dest para com no s com

# SQA-V Cold Guia do Usuário Versão 2.60

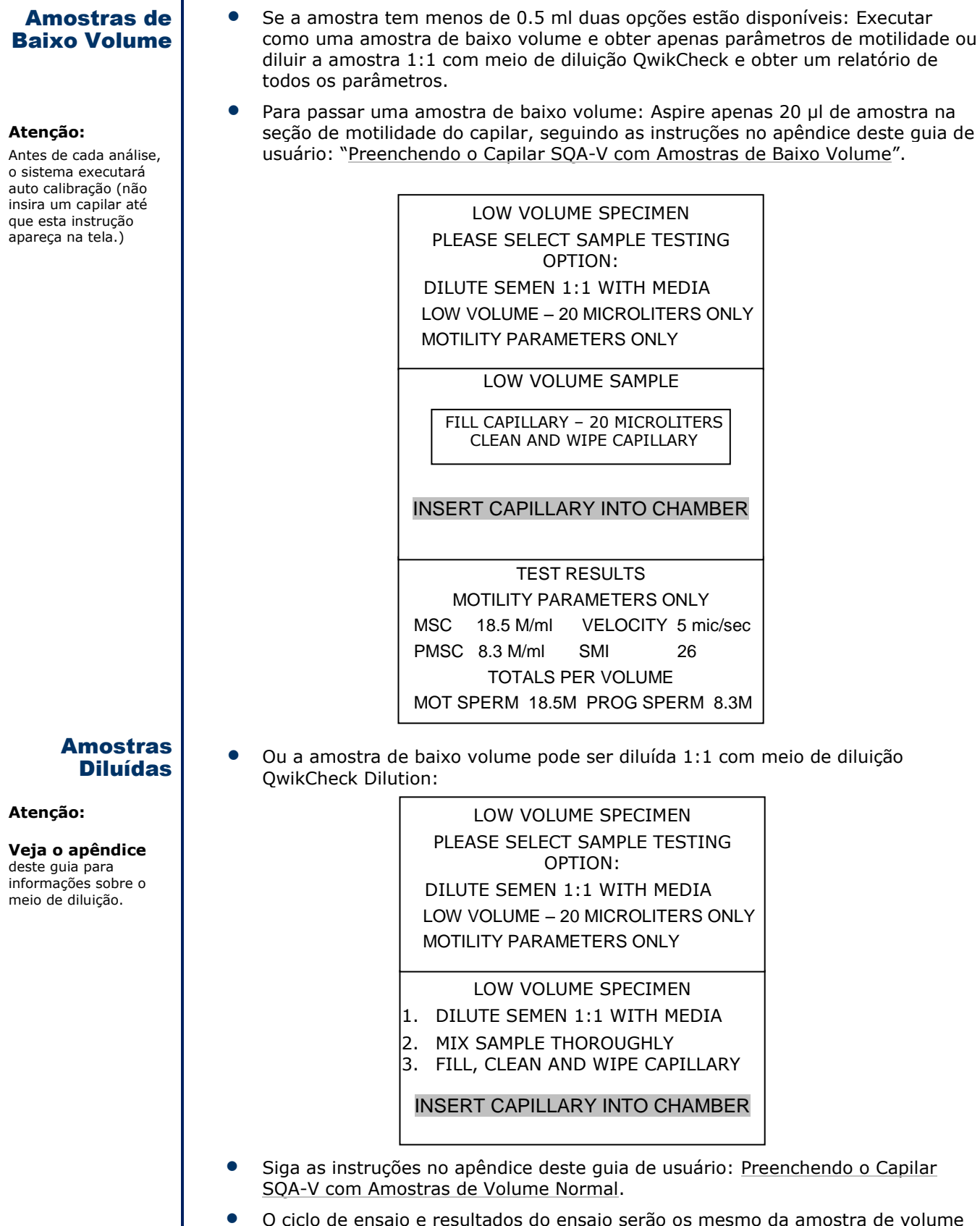

• O ciclo de ensaio e resultados do ensaio serão os mesmo da amostra de volume normal (veja telas abaixo).

O algoritmo SOA-V compensa a diluição da amostra desde que a amostra tenha sido diluída corretamente (se o volume total da amostra é 0.4 ml, então 0.4 ml de meio de limpeza como tampão Earle's deve ser adicionado). Recomendação: Se a amostra de BAIXO VOLUME estiver viscosa, PRIMEIRO trate com o kit QwikCheck-Liquefaction e depois dilua a amostra para uma melhor precisão. Amostras de Volume FRESH Normal NORMAL VOLUME SPECIMEN 1. MIX SAMPLE THOROUGHLY 2. FILL, CLEAN AND WIPE CAPILLARY 3. WAIT FOR AUTOCALIBRATION **AUTOCALIBRATION – DO NOT TOUCH UNIT** Se a amostra era ≥0.5 ml a tela acima fornecerá instruções para PREPARAR o capilar. Preencha o capilar SQA-V de acordo com as instruções do apêndice deste guia: ATENÇÂO: "Preenchendo o Capilar SQA-V com Amostras de Volume Normal". O SQA-V iniciará o ensaio quando um capilar estiver colocado FRESH dentro da câmara de NORMAL VOLUME SPECIMEN teste. 1. MIX SAMPLE THOROUGHLY 2. FILL, CLEAN AND WIPE CAPILLARY 3. WAIT FOR AUTOCALIBRATION **INSERT CAPILLARY INTO CHAMBER** A tela acima irá exibir quando for o momento de INSERIR o capilar preenchido no compartimento de medição, o ensaio iniciará automaticamente. Teste A amostra é testada em aproximadamente 75 segundos. Se a amostra for de baixa qualidade, o sistema realizará o ensaio com 2 minutos a mais: TESTING DO NOT MOVE CAPILLARY OR OPERATE DEVICE DURING TESTING TESTING LOW QUALITY SAMPLE **TESTING WILL TAKE 2 MORE MINUTES** 

| Resultados  | TEST RESULTS                                                                                                    |              |
|-------------|----------------------------------------------------------------------------------------------------|--------------|
| dos Ensaios | SPERM CONC. 32.6 M/ml                                                                                                    |              |
|             | TOTAL MOTILITY <pr+np> 28 %</pr+np>                                                                                                    |              |
|             | PROG. MOTILITY <pr> 19 %</pr>                                                                                                    |              |
|             | NONPROG. MOTILITY <np> 9 %</np>                                                                                                    |              |
|             | IMMOTILITY <im> 72 %</im>                                                                                                    |              |
|             | MORPH. NORM. FORMS, WHO 5 <sup>th</sup> 21 %                                                                                            |              |
|             |                                                                                                    |              |
|             |                                                                                                    |              |
|             | TEST RESULTS                                                                                                    |              |
|             | MSC 9.1 M/ml FSC 2.5 M/ml                                                                                                    |              |
|             | PMSC 6.3 M/ml VELOCITY 9 mic/sec                                                                                                    |              |
|             |                                                                                                    |              |
|             |                                                                                                    |              |
|             | PROG. SPERM 15.8 M FUNC. SPERM 22.8 M                                                                                                   |              |
|             | MORPH. NORM. SPERM 6.8 M                                                                                                    |              |
| 1           |                                                                                                    |              |
| Descrites   | • Parâmetros de amostra de sêmen de baixa gualidade pode ser relatados como                                                             | <            |
|             | ou > quando um ou mais parâmetros estiver fora do intervalo <u>dinâmico</u> do SQ/                                                      | <b>۱-</b> ۷. |
| Baixa       | Apenas parâmetros básicos podem ser relatados: Concentração do Esperma,                                                                 | _            |
| Qualidade   | Motilidade, SMI e Concentração de Espermas Moveis devido ao limitado numero<br>de células, muito baixa motilidade e/ou morfologia pobre | C            |
|             | <ul> <li>Essentia de secultadas de secsia valata das deservas se año vistas nas tales</li> </ul>                                        |              |
|             | <ul> <li>Exemplos de resultados de ensaio relatados dessa maneira sao vistos nas telas<br/>abaixo:</li> </ul>                           | ,            |
|             |                                                                                                    |              |
|             | TEST RESULTS                                                                                                    |              |
|             | SPERM CONC. 2.7 M/ml                                                                                                    |              |
|             | TOTAL MOTILITY <pr+np> &lt; 5 %</pr+np>                                                                                                 |              |
|             | PROG. MOTILITY <pr> %</pr>                                                                                                    |              |
|             | NONPROG. MOTILITY <np> %</np>                                                                                                    |              |
|             | IMMOTILITY <im> %</im>                                                                                                    |              |
|             | MORPH, NORM, FORMS, WHO 5 <sup>th</sup> %                                                                                               |              |
|             |                                                                                                    |              |
|             |                                                                                                    |              |
|             | TEST RESULTS                                                                                                    |              |
|             | MSC < 0.2 M/ml FSC M/ml                                                                                                    |              |
|             | PMSC M/ml VELOCITY mic/sec                                                                                                    |              |
|             |                                                                                                    |              |
|             | SPERM # N.A. MOT. SPERM N.A.                                                                                                    |              |
|             | PROG. SPERM N.A. FUNC SPERM N.A.                                                                                                    |              |
|             | MORPH. NORM. SPERM N.A.                                                                                                    |              |
|             |                                                                                                    |              |
|             | <ul> <li>Os resultados dos ensaios serão salvos/impressos automaticamente ou uma</li> </ul>                                             |              |
|             | opção de salvar ou imprimir será exibida dependendo de como o SQA-V está                                                                |              |
|             | configurado.                                                                                                    |              |

# SQA-V Cold Guia do Usuário Versão 2.60

Imprimir, Salvar e Transferir Resultados de Ensaios para o V-Sperm

 Se o padrão SQA-V foi configurado para salvar/imprimir automaticamente resultados dos ensaios, a tela abaixo será agora ativada.

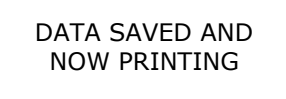

- Imediatamente após salvar/imprimir os resultados dos ensaios, uma opção para transferir os resultados do ensaio recém-finalizado para o V-Sperm será exibido no SQA-V.
- V-Sperm Gold deve estar ativado e o computador deve estar conectado através do cabo RS232 no SQA-V
- Siga as orientações da tela, basta PRESSIONAR o botão de navegação do menu principal "Import Test" no V-Sperm e o ensaio será automaticamente transferido para a base de dados do V-Sperm.

TO TRANSFER TEST RESULTS TO V-SPERM:

PRESS: "IMPORT TEST" BUTTON IN V-SPERM

ATENÇÃO:

O arquivo SQA-V é visualizado apenas a partir do V-Sperm. O arquivo deve ser transferido para o computador V-Sperm a fim de visualizar, excluir ou editar registros.  O arquivo do SQA-V pode gravar 500 registros de pacientes e 750 testes de CQ. Um aviso aparecerá quando o arquivo estiver quase cheio. Dados DEVEM ser transferidos para o computador ou serão perdidos, substituídos ou o SQA-V não mais realizará teste.

ARCHIVE ALMOST FULL

TO AVOID POSSIBLE LOSS OF DATA DOWNLOAD THE ARCHIVE TO THE PC

PRESS ENTER TO CONTINUE

- Para transferir os arquivos para o computador:
  - A partir do SQA-V, vá ao MAIN MENU > SERVICE > SERVICE DATA.
  - Tenha certeza que o cabo de comunicação RS232 está conectando o SQA-V e o computador.
  - Ligue o PC e ative a versão 3.48 do software V-Sperm GOLD
  - A partir da tela de navegação principal V-Sperm GOLD selecione IMPORT/EXPORT > IMPORT DATA > selecione também IMPORT ARCHIVE (PATIENT RECORDS) ou IMPORT CONTROLS (CONTROL RECORDS)
  - Pressione CONTINUE e os registros serão automaticamente transferidos.
  - Após todos os registros terem sido transferidos com sucesso para o V-Sperm, selecione YES na tela seguinte para excluir o arquivo SQA-V (Paciente) ou Controle do SQA-V.

## Teste Pós-vasectomia

O SQA-V executa um teste PÓS-VASECTOMIA em cinco minutos, que pode detector a presença de um número muito pequeno de células móveis. Uma vez que o ensaio automatizado tenha sido realizado, o usuário tem a opção de seguir o protocolo PÓS-VASECTOMIA descrito abaixo e "avaliar" o capilar no sistema de visualização do SQA-V (O protocolo PÓS-VACECTOMIA pode também ser encontrado no apêndice deste guia).

Através da avaliação profunda do capilar, espermatozóides móveis e imóveis podem ser rapidamente identificados, facilmente contados e introduzidos na tela operacional para uma confirmação visual dos resultados do teste automatizado. Estudos clínicos demonstraram que a incorporação do sistema automatizado E do sistema de visualização SQA-V no protocolo de testes, resultaram em uma grande elevação no nível de precisão obtido para identificar espermatozóides móveis e imóveis em amostras PÓS-VASECTOMIA.

A fim de obter níveis semelhantes de precisão, é indispensável que o usuário siga rigorosamente o protocolo do fabricante, descrito abaixo. Além disso, uma vez que o ensaio estiver completo, os resultados do teste podem ser documentados através da captação e do arquivamento do vídeo do ensaio pós-vasectomia usando o software V-Sperm<sup>™</sup>.

Selecione **POSTVASECTOMY** como SAMPLE TYPE na tela ENTER PATIENT / SAMPLE DATA.

 Preencha o capilar seguindo às instruções do apêndice deste manual: "Preenchendo o Capilar do SQA-V com um Volume Normal de Amostra."

#### Please note:

The POSTVASECTOMY test takes approximately 5 minutes to run and is highly sensitive to motion. Please do not disturb the SQA-V or the testing capillary during the testing cycle or the results may be impacted.

- Insira o capilar na câmara baixa do SQA-V quando instruído seguindo às instruções da seção deste manual. O teste iniciará automaticamente.
- O teste leva aproximadamente 5 minutos.
- Resultados do teste de espermatozóides móveis será apresentado.
- Selecione YES quando perguntado: "ENTER VISUAL DATA PER USER GUIDE?" para inserir manualmente o número de espermatozóides MÓVEIS/IMÓVEIS vistos no sistema de visualização.
- Aperte **ENTER** para continuar.
- Pegue o mesmo capilar e insira-o no compartimento de visualização (superior).
- Ajuste a ampliação para x300 (zoom menor).
- Aperte **ENTER** para continuar.
- "Avalie" a profundidade do capilar, girando ligeiramente o botão do foco de visualização (10 campos podem ser visualizados) e digite o número total de ESPERMATOZÓIDES MÓVEIS/IMÓVEIS visualizados em todos os 10 campos.
  - O SQA-V relatará automaticamente o

TESTING

DO NOT MOVE CAPILLARY OR OPERATE DEVICE DURING TESTING

THIS TEST TAKES APPROX. 5 MINUTES

### POSTVASECTOMY

# SPERM/SCAN: # SPERM/SAMPLE VOL.:

MOTILE 3 MOTILE 0.2 M ENTER VISUAL DATA PER USER GUIDE? YES/NO

> PLEASE INSERT CAPILLARY INTO VISUALIZATION SLOT ADJUST MAGNIFICATION TO x300

> > PRESS ENTER

número ÓTIMO de células encontradas através do sistema Automatizado ou de Visualização.

- Pressione **ENTER** e a tela de resultados de teste será exibida.
- Deixe o capilar na câmara de visualização e transfira os resultados do teste para o V-Sperm para captar e anexar um vídeo da amostra nos registros do paciente.
- Se o SQA-V relatar mais de 30 espermatozóides móveis, a tela indicará que um TESTE NORMAL deve ser realizado em vez de um teste PÓS-VASECTOMIA.
- Mais de 30 espermatozóides móveis é equivalente a MSC > 2M/ml.

TURN FOCUS KNOB AND SCAN THROUGH ENTIRE CAPILLARY DEPTH TO COUNT MOTILE AND IMMOTILE SPERM PLEASE ENTER:

# MOTILE SPERM 3 8

# IMMOTILE SPERM

### POSTVASECTOMY

# SPERM/SCAN:

MOTILE > 30

PLEASE RE-RUN AS A NORMAL TEST

### POSTVASECTOMY

| # SPERM/SC | AN: | # SPERM/SAM | PLE VOL: |
|------------|-----|-------------|----------|
| MOTILE     | 3   | MOTILE      | 0.2 M    |
| IMMOTILE   | 8   | IMMOTILE    | 0.5 M    |
| TOTAL      | 11  | TOTAL       | 0.7 M    |

## Controle Configuraçõe s e Análise

#### Atenção:

Quando um novo lote do controle for ser usado, as configurações padrão do controle devem ser alteradas antes de iniciar a análise. Consulte as seções: Configurações: Configurações e Controle Não testado: Material Não Testado.

### Atenção:

Tela de configuração dos Níveis 1, 2, e controle NEGATIVO do V-Sperm GOLD.

O controle NEGATIVO também pode ser chamado de Nível 3 no SQA-V.

Para o SQA-V funcionar corretamente os dados dos CONTROLES devem ser inseridos. Se os dados do controle não estiverem disponíveis insira a data atual no campo Data de Validade e zeros nos outros campos.

## **SEÇÃO 6: Controles**

Amostras de controle de qualidade (CONTROLES) são analisadas no modo RUN CONTROLS do MAIN MENU (Menu principal) do SQA-V. Beads de látex disponíveis comercialmente ou esperma estabilizado podem ser analisados como controle não testado. Beads QwikCheck™ produzidas pelo Medical Electronic Systems são testadas para o SQA-V. Recomenda-se que os controles sejam analisados diariamente ou baseado no protocolo de cada laboratório.

O controle é aspirado para o capilar e é analisado da mesma maneira que uma amostra de volume normal no compartimento de teste do SQA-V.

Para cada **novo lote** do controle, o sistema padrão SQA-V precisa ser configurado/atualizado através do V-Sperm GOLD antes de realizar um teste. Para analisar um controle testado, utilize informações do valor esperado e variação +/- fornecida no rótulo do produto. Para analisar um controle não testado, o valor esperado e variação +/- devem ser estabelecidos pelo laboratório. Siga instruções abaixo para **configurar** um material testado ou não testado. O processo de teste é o mesmo.

## Configuração: Controle testado

Cada vez que um novo lote de controle testado começar a ser usado, o usuário deve configurar/atualizar as configurações CONTROLE através do V-Sperm GOLD como descrito abaixo. Configurações prévias (padrão) permanecerão até a atualização.

- Passo 1: A partir do MAIN MENU do SQA-V selecione SERVICE > SERVICE DATA
- **Passo 2:** Certifique-se que o SQA-V está conectado ao computador através do cabo de comunicação RS232.
- Passo 3: Ative o V-Sperm GOLD no computador e selecione: SET-UP > SQA-V > SQA-V Defaults e aperte CONTINUE.
- Passo 4: A tela de configurações abaixo estará ativada no V-Sperm GOLD no computador:

| WY-Sperm Manag<br>Medical Electronic Sy                                                              | ement System<br>stems Ltd. V-Sperm                                                                                                    | Coll Vestion 3.60                                                                                                    |                                                                                                    |
|----------------------------------------------------------------------------------------------------|----------------------------------------------------------------------------------------------------|----------------------------------------------------------------------------------------------------|----------------------------------------------------------------------------------------------------|
| Patient Data<br>Controls<br>Video<br>Inport Fast<br>Treport Seport<br>Set up<br>Utilities<br>Log Off | Control Media     Control Media     Control     Control     C | AV Date<br>ter local date 15/08/2011  Advantation of the tends<br>Advantation print all test results<br>Advantation print Salt Test Report on Start<br>CAP O Stabilized Sperm MES | Up                                                                                                    |
|                                                                                                    | Level1           Lot #         160811001           Exp. Date         08/12         ¥           SQA/V         Target Value         4/- Range           SQA/V         46         6.4                                                                                                    | Level 2           Lot #         160911002           Exp. Date         08/12         ¥           Target Value         +/- Range           SQA.V         22         4.4             | Negative Control           Lot #         160811003           Exp. Date         08/12           SQA-V         Target Value           Q0         Q0           Apply         Concel |

Passo 5: Selecione o tipo de controle (Beads de Látex ou Esperma Estabilizado)Passo 6: Insira as seguintes informações da etiqueta da caixa:

- NÚMERO DO LOTE número de identificação do lote do controle.
- DATA DE VALIDADE data de validade do controle (MM = mês, YY = ano).
- VALORES ESPERADOS e INTERVALO +/- -"Valores Esperados e Intervalo +/-" para o Sistema Automatizado SQA-V.

|                                                           |                                                                                                    | <ul> <li>Valores esperados e interva<br/>pré definidos como 0.0</li> </ul>                                                                                                    | alo +/- do CONTROLE NEGATIVO estão                                                                                                    |  |  |  |
|-----------------------------------------------------------|----------------------------------------------------------------------------------------------------|----------------------------------------------------------------------------------------------------|----------------------------------------------------------------------------------------------------|--|--|--|
|                                                           | Passo 7:                                                                                                    | Para salvar as configurações: F<br>minutos.                                                                                                    | Pressione APPLY. Isto pode demorar dois                                                                                                    |  |  |  |
|                                                           | Configura<br>configura                                                                                                    | ações: Material Não Testado (<br>ação para o desafio de proficié                                                                                                    | Esse é também o processo de<br>ència em concentração espermática)                                                                                                    |  |  |  |
|                                                           | Siga os me                                                                                                    | esmos <b>Passos 1-5</b> de "Configura                                                                                                    | ação: Controle Testado" acima.                                                                                                    |  |  |  |
| Atenção:                                                  | Passo 6:                                                                                                    | Insira as seguintes informações                                                                                                    | a da etiqueta da caixa:                                                                                                    |  |  |  |
| Para realizar 10                                          |                                                                                                    | <ul> <li>NÚMERO DO LOTE – núm</li> </ul>                                                                                                    | ero de identificação do lote do controle.                                                                                                    |  |  |  |
| repetições:<br>Após cada análise<br>completa, remova o    |                                                                                                    | <ul> <li>DATA DE VALIDADE – da<br/>= ano).</li> </ul>                                                                                                    | ta de validade do controle (MM = mês, YY                                                                                                    |  |  |  |
| capilar e reinicie o<br>ensaio CONTROLE<br>usando o mesmo | Passo 7:                                                                                                    | Insira os VALORES ESPERADO<br>Nível 2:                                                                                                    | OS e o INTERVALO +/- do Nível 1 e do                                                                                                    |  |  |  |
| capilar.                                                  |                                                                                                    | <ul> <li>Digite 00 para os valores es</li> </ul>                                                                                                    | sperados                                                                                                    |  |  |  |
|                                                           |                                                                                                    | <ul> <li>Digite 0.0 para o intervalo</li> </ul>                                                                                                    | +/-                                                                                                    |  |  |  |
|                                                           |                                                                                                    | <ul> <li>Valores esperados e interva<br/>pré definidos como 0.0</li> </ul>                                                                                                    | alo +/- do CONTROLE NEGATIVO estão                                                                                                    |  |  |  |
|                                                           | Passo 8:                                                                                                    | Salvar configurações: Pressione                                                                                                    | APPLY. Pode demorar dois minutos.                                                                                                    |  |  |  |
|                                                           | Passo 9:                                                                                                    | Estabeleça os valores esperados                                                                                                    | e o intervalo +/- para cada nível:                                                                                                    |  |  |  |
|                                                           |                                                                                                    | <ul> <li>Preencha o capilar e realize 10 repetições seguindo as instruções<br/>abaixo "Ensaio Controle".</li> </ul>                                                                                                    |                                                                                                    |  |  |  |
|                                                           | <ul> <li>Calcule a média dos valores encontrados. Baseado nos protocolos<br/>laboratoriais determine o intervalo +/- (Exemplo: 2SD).</li> </ul>                                                            |                                                                                                    |                                                                                                    |  |  |  |
|                                                           |                                                                                                    | <ul> <li>Siga os passos 1-7 de "Con<br/>atualizar os valores esperadores</li> </ul>                                                                                                    | figuração: Controle Testado" para<br>dos e o intervalo +/- do controle.                                                                                                    |  |  |  |
|                                                           |                                                                                                    |                                                                                                    |                                                                                                    |  |  |  |
| Análisas da                                               | Ensaio CON                                                                                                    | NTROLE                                                                                                    |                                                                                                    |  |  |  |
| Análises de<br>Controles no<br>SQA-V                      | Ensaio CON<br>• Selec<br>MEN                                                                                                    | NTROLE<br>tione RUN CONTROLS no MAIN<br>U do SOA-V.                                                                                                    | MAIN MENU                                                                                                    |  |  |  |
| Análises de<br>Controles no<br>SQA-V                      | Ensaio CON<br>Selec<br>MEN<br>O pac<br>V-Sp                                                                                                    | NTROLE<br>cione RUN CONTROLS no MAIN<br>U do SQA-V.<br>drão Controle já foi configurado no<br>erm.                                                                                                    | MAIN MENU<br>TEST NEW PATIENT<br>RUN CONTOLS                                                                                                    |  |  |  |
| Análises de<br>Controles no<br>SQA-V                      | Ensaio CON<br>• Selec<br>MEN<br>• O pac<br>V-Sp<br>• Selec                                                                                                    | NTROLE<br>cione RUN CONTROLS no MAIN<br>U do SQA-V.<br>drão Controle já foi configurado no<br>rerm.<br>cione o NÍVEL DO CONTROLE: 1                                                                                                    | MAIN MENU<br>TEST NEW PATIENT<br>RUN CONTOLS<br>SERVICE                                                                                                    |  |  |  |
| Análises de<br>Controles no<br>SQA-V                      | Ensaio CON<br>Selec<br>MEN<br>O pac<br>V-Sp<br>Selec<br>2 ou<br>sendo                                                                                                    | NTROLE<br>cione RUN CONTROLS no MAIN<br>U do SQA-V.<br>drão Controle já foi configurado no<br>erm.<br>cione o <b>NÍVEL DO CONTROLE</b> : 1<br>NEGATIVO (NÍVEL 3) que está<br>o analisado.                                                                                                    | MAIN MENU<br>TEST NEW PATIENT<br>RUN CONTOLS<br>SERVICE<br>,<br>CONTROL LATEX BEADS<br>SELECT:                                                                                                    |  |  |  |
| Análises de<br>Controles no<br>SQA-V                      | Ensaio CON<br>• Selec<br>MEN<br>• O pac<br>V-Sp<br>• Selec<br>2 ou<br>sendo<br>• Apert                                                                                                    | NTROLE<br>cione RUN CONTROLS no MAIN<br>U do SQA-V.<br>drão Controle já foi configurado no<br>rerm.<br>cione o NÍVEL DO CONTROLE: 1<br>NEGATIVO (NÍVEL 3) que está<br>o analisado.<br>te ENTER para continuar.                                                                                                    | MAIN MENU TEST NEW PATIENT RUN CONTOLS SERVICE , CONTROL LATEX BEADS SELECT: CONTROL LEVEL:                                                                                                    |  |  |  |
| Análises de<br>Controles no<br>SQA-V                      | Ensaio CON<br>Selec<br>MEN<br>O pac<br>V-Sp<br>Selec<br>2 ou<br>sendo<br>Apert<br>Os Co                                                                                                    | NTROLE<br>cione RUN CONTROLS no MAIN<br>U do SQA-V.<br>drão Controle já foi configurado no<br>erm.<br>cione o NÍVEL DO CONTROLE: 1<br>NEGATIVO (NÍVEL 3) que está<br>o analisado.<br>te ENTER para continuar.<br>ontroles são analisados exatament                                                                                                    | MAIN MENU TEST NEW PATIENT RUN CONTOLS SERVICE , CONTROL LATEX BEADS SELECT: CONTROL LEVEL: LEVEL #1/LEVEL #2/NEGATIVE CONTROL                                                                                                    |  |  |  |
| Análises de<br>Controles no<br>SQA-V                      | Ensaio CON<br>Selec<br>MEN<br>O pac<br>V-Sp<br>Selec<br>2 ou<br>sendo<br>Apert<br>Os Co<br>da m<br>norm                                                                                                    | NTROLE<br>cione RUN CONTROLS no MAIN<br>U do SQA-V.<br>drão Controle já foi configurado no<br>perm.<br>cione o NÍVEL DO CONTROLE: 1<br>NEGATIVO (NÍVEL 3) que está<br>o analisado.<br>te ENTER para continuar.<br>ontroles são analisados exatament<br>esma forma que uma amostra<br>ial de sêmen.                                                                                                    | MAIN MENU<br>TEST NEW PATIENT<br>RUN CONTOLS<br>SERVICE<br>,<br>CONTROL LATEX BEADS<br>SELECT:<br>CONTROL LEVEL:<br>LEVEL #1/LEVEL #2/NEGATIVE CONTROL<br>PRESS ENTER TO CONTINUE                                                                                                    |  |  |  |
| Análises de<br>Controles no<br>SQA-V                      | Ensaio CON<br>Select<br>MEN<br>O part<br>V-Sp<br>Select<br>2 ou<br>sende<br>Apert<br>Os Co<br>da m<br>norm<br>Usan<br>proce                                                                                | NTROLE<br>cione RUN CONTROLS no MAIN<br>U do SQA-V.<br>drão Controle já foi configurado no<br>erm.<br>cione o NÍVEL DO CONTROLE: 1<br>NEGATIVO (NÍVEL 3) que está<br>o analisado.<br>te ENTER para continuar.<br>ontroles são analisados exatament<br>esma forma que uma amostra<br>nal de sêmen.<br>do o controle, siga o mesmo<br>edimento para preencher o capilar                                                                                                    | MAIN MENU TEST NEW PATIENT RUN CONTOLS SERVICE , CONTROL LATEX BEADS SELECT: CONTROL LEVEL: LEVEL #1/LEVEL #2/NEGATIVE CONTROL PRESS ENTER TO CONTINUE CONTROL: LATEX BEADS, LEVEL #1                                                                                                    |  |  |  |
| Análises de<br>Controles no<br>SQA-V                      | Ensaio COM<br>Selec<br>MEN<br>O par<br>V-Sp<br>Selec<br>2 ou<br>sendo<br>Apert<br>Os Co<br>da m<br>norm<br>Usan<br>proce<br>SQA-<br>NORM                                                                   | NTROLE<br>cione RUN CONTROLS no MAIN<br>U do SQA-V.<br>drão Controle já foi configurado no<br>perm.<br>cione o NÍVEL DO CONTROLE: 1<br>NEGATIVO (NÍVEL 3) que está<br>o analisado.<br>te ENTER para continuar.<br>ontroles são analisados exatament<br>pesma forma que uma amostra<br>nal de sêmen.<br>do o controle, siga o mesmo<br>edimento para preencher o capilar<br>V com uma amostra de volume<br>MAL.                                                                                                    | MAIN MENU<br>TEST NEW PATIENT<br>RUN CONTOLS<br>SERVICE<br>,<br>CONTROL LATEX BEADS<br>SELECT:<br>CONTROL LEVEL:<br>LEVEL #1/LEVEL #2/NEGATIVE CONTROL<br>PRESS ENTER TO CONTINUE<br>CONTROL: LATEX BEADS, LEVEL #1<br>FILL, CLEAN AND WIPE CAPILLARY                                                                                                    |  |  |  |
| Análises de<br>Controles no<br>SQA-V                      | Ensaio CON<br>Select<br>MEN<br>O part<br>V-Sp<br>Select<br>2 ou<br>sende<br>Apert<br>Os Co<br>da m<br>norm<br>Usan<br>proce<br>SQA-<br>NORM                                                                | NTROLE<br>cione RUN CONTROLS no MAIN<br>U do SQA-V.<br>drão Controle já foi configurado no<br>erm.<br>cione o NÍVEL DO CONTROLE: 1<br>NEGATIVO (NÍVEL 3) que está<br>o analisado.<br>te ENTER para continuar.<br>ontroles são analisados exatament<br>esma forma que uma amostra<br>nal de sêmen.<br>do o controle, siga o mesmo<br>edimento para preencher o capilar<br>V com uma amostra de volume<br>MAL.                                                                                                    | MAIN MENU<br>TEST NEW PATIENT<br><b>RUN CONTOLS</b><br>SERVICE<br>CONTROL LATEX BEADS<br>SELECT:<br>CONTROL LEVEL:<br>LEVEL #1/LEVEL #2/NEGATIVE CONTROL<br>PRESS ENTER TO CONTINUE<br>CONTROL: LATEX BEADS, LEVEL #1<br>FILL, CLEAN AND WIPE CAPILLARY<br>INSERT IN CHAMBER                                                                                                    |  |  |  |
| Análises de<br>Controles no<br>SQA-V                      | Ensaio COM<br>Select<br>MEN<br>O pac<br>V-Sp<br>Select<br>2 ou<br>sendo<br>Apert<br>Os Co<br>da m<br>norm<br>Usan<br>proce<br>SQA-<br>NORM<br>A and<br>Result                                              | NTROLE<br>cione RUN CONTROLS no MAIN<br>U do SQA-V.<br>drão Controle já foi configurado no<br>perm.<br>cione o NÍVEL DO CONTROLE: 1<br>NEGATIVO (NÍVEL 3) que está<br>o analisado.<br>te ENTER para continuar.<br>ontroles são analisados exatament<br>lesma forma que uma amostra<br>nal de sêmen.<br>do o controle, siga o mesmo<br>edimento para preencher o capilar<br>V com uma amostra de volume<br>MAL.<br>álise começará automaticamente.                                                                                                    | MAIN MENU<br>TEST NEW PATIENT<br><b>RUN CONTOLS</b><br>SERVICE<br>CONTROL LATEX BEADS<br>SELECT:<br>CONTROL LEVEL:<br><b>LEVEL #1</b> /LEVEL #2/NEGATIVE CONTROL<br>PRESS ENTER TO CONTINUE<br>CONTROL: LATEX BEADS, LEVEL #1<br>FILL, CLEAN AND WIPE CAPILLARY<br>INSERT IN CHAMBER<br>TESTING WILL BEGIN                                                                                                    |  |  |  |
| Análises de<br>Controles no<br>SQA-V                      | Ensaio CON<br>Select<br>MEN<br>O pac<br>V-Sp<br>Select<br>2 ou<br>sende<br>Apert<br>Os Co<br>da m<br>norm<br>Usan-<br>proce<br>SQA-<br>NORM<br>A and<br>Resul<br>exibid                                    | NTROLE<br>cione RUN CONTROLS no MAIN<br>U do SQA-V.<br>drão Controle já foi configurado no<br>erm.<br>cione o NÍVEL DO CONTROLE: 1<br>NEGATIVO (NÍVEL 3) que está<br>o analisado.<br>te ENTER para continuar.<br>ontroles são analisados exatament<br>esma forma que uma amostra<br>nal de sêmen.<br>do o controle, siga o mesmo<br>edimento para preencher o capilar<br>V com uma amostra de volume<br>MAL.<br>álise começará automaticamente.<br>Itados do ensaio controle serão<br>dos na tela SQA-V.                                                                                                    | MAIN MENU<br>TEST NEW PATIENT<br><b>RUN CONTOLS</b><br>SERVICE<br>CONTROL LATEX BEADS<br>SELECT:<br>CONTROL LEVEL:<br><b>LEVEL #1</b> /LEVEL #2/NEGATIVE CONTROL<br>PRESS ENTER TO CONTINUE<br>CONTROL: LATEX BEADS, LEVEL #1<br>FILL, CLEAN AND WIPE CAPILLARY<br>INSERT IN CHAMBER<br>TESTING WILL BEGIN<br>AUTOMATICALLY                                                                                                    |  |  |  |
| Análises de<br>Controles no<br>SQA-V                      | Ensaio COM<br>Select<br>MEN<br>O pac<br>V-Sp<br>Select<br>2 ou<br>sende<br>Apert<br>Os Co<br>da m<br>norm<br>Usan<br>proce<br>SQA-<br>NORM<br>A and<br>Result<br>exibio<br>BAIX<br>(NOR<br>result<br>esper | NTROLE<br>cione RUN CONTROLS no MAIN<br>IU do SQA-V.<br>drão Controle já foi configurado no<br>perm.<br>cione o NÍVEL DO CONTROLE: 1<br>NEGATIVO (NÍVEL 3) que está<br>o analisado.<br>te ENTER para continuar.<br>ontroles são analisados exatament<br>tesma forma que uma amostra<br>nal de sêmen.<br>do o controle, siga o mesmo<br>edimento para preencher o capilar<br>V com uma amostra de volume<br>MAL.<br>álise começará automaticamente.<br>Itados do ensaio controle serão<br>dos na tela SQA-V.<br>O (LOW), ALTO (HIGH) ou NORMA<br>M.) será exibido baseado nos<br>tados da análise <i>versus</i> os valores<br>rados e intervalo +/ | MAIN MENU<br>TEST NEW PATIENT<br>RUN CONTOLS<br>SERVICE<br>CONTROL LATEX BEADS<br>SERVICE<br>CONTROL LEVEL:<br>LEVEL #1/LEVEL #2/NEGATIVE CONTROL<br>PRESS ENTER TO CONTINUE<br>CONTROL: LATEX BEADS, LEVEL #1<br>FILL, CLEAN AND WIPE CAPILLARY<br>INSERT IN CHAMBER<br>TESTING WILL BEGIN<br>AUTOMATICALLY<br>L CONTROL TEST RESULTS<br>DATE 01/12/06 DD/MM/YY TIME 15:09:08<br>LEVEL #1 LOT# 11223344556677889900<br>EXP. DATE 04/09 MM/YY |  |  |  |

CE

CONC. RESULTS: 45.4 M/ml NORM. ACCEPTABLE RANGE: 38.7 – 51.3 M/ml

## Auto-Teste Eletrônico e Auto Calibração

O SQA-V executa automaticamente uma série de testes para verificar as configurações de calibração e o sistema operacional interno. Os testes são executados quando o sistema é ligado e antes de testar uma amostra.

Inicialização:

- Estabilização e auto calibração: Verifica a estabilidade do sistema e intervalos de referência. Os sensores do sistema são analisados por vários minutos para assegurar que os valores estão dentro de um intervalo muito estreito aceitável. Uma vez que o sistema está estável por 30 segundos, a estabilização e auto-calibração passará. O sistema falhará se não ficar estável por pelo menos 30 segundos e uma mensagem de alerta será exibida.
- **Ruído do Sistema**: mensura o nível de ruído eletrônico do sistema para garantir medição efetiva dos sinais eletrônicos.
- Auto-teste: O sistema produz sinais eletrônicos que simulam motilidade e as medições de concentração a fim de checar o desempenho do sistema e verificar que as definições de calibração estão compatíveis com as especificações de fábrica. O SQA-V relatará falhas (consulte seção mensagens de erro e de alerta) e "congelará" o sistema se o sistema não está de acordo com os intervalos estabelecidos do self-teste.

Antes de analisar uma amostra:

- Verificação da Auto calibração: Valores de referência são verificados novamente. Os parâmetros eletrônicos dos canais de concentração e motilidade são medidos (sem capilar).
- Ruído do Sistema: Mensure o nível de ruído eletrônico do sistema para garantir uma efetiva captação do sinal eletrônico. Antes de executar uma análise, o SQA-V ajustará automaticamente os limiares do nível de ruído para garantir leituras precisas.
- **Picos Eletrônicos:** Verifique quaisquer pontos de medição fora do intervalo de variação eletrônico. Mais de três pontos irá falhar o sistema e uma mensagem de alerta será exibida.

Instruções para impressão dos parâmetros do sistema SQA-V para preparar para o suporte técnico:

Como imprimir uma cópia dos parâmetros do sistema A PARTIR DO SQA-V:

- Remova o capilar do sistema.
- Quando uma mensagem de FAILED SELF TEST (FALHA DO SELF TESTE) aparecer, selecione: MAIN MENU > SERVICE>PRINT SQA-V DEFAULT SETTINGS>SELF TEST DATA.
- Pressione **ENTER** para gerar um relatório.

Como visualizar/imprimir uma cópia dos parâmetros do sistema A PARTIR DO V-SPERM GOLD:

- Verifique se o SQA-V está conectado ao computador e o V-Sperm está ativado.
- A partir do SQA-V ativado: **MAIN MENU > SERVICE > SERVICE DATA**
- Selecione os botões de navegação do V-Sperm: UTILITIES>SELF-TEST

DATA e clique em CONTINUE.

- Clique no botão **PRINT** para visualizar um Relatório de Dados de Serviço.
- Clique em **PRINT** no canto superior esquerdo da tela para imprimir um relatório.
- Consulte a tabela abaixo. Insira números na coluna do "SQA-V Value" que corresponda à cópia dos parâmetros do sistema SQA-V. Compare os valores. Se o valor do SQA-V estiver dentro do intervalo, marque a coluna "Pass". Se não estiver, marque a coluna "Fail".

| #   | Parâmetro                         | Versão S/W     | SQA-V Valor | Passou | Falhou |
|-----|-----------------------------------|----------------|-------------|--------|--------|
| 1.  | Ref 1                             | 150 – 350 mV   |             |        |        |
| 2.  | LED Cur 1                         | 5 – 25 mA      |             |        |        |
| 3.  | Amplitude                         | 50 – 100 mV    |             |        |        |
| 4.  | Zero Level                        | 500 - 525      |             |        |        |
| 5.  | Ref 2                             | 2500 – 3500 mV |             |        |        |
| 6.  | LED Cur 2                         | 10 – 32 mA     |             |        |        |
| 7.  | CONC. 1                           | 0 – 1 M/ml     |             |        |        |
| 8.  | CONC. 2                           | 50-150 M/ml    |             |        |        |
| 9.  | CONC. 3                           | 300-600 M/ml   |             |        |        |
| 10. | Count (Service<br>Data, Item #12) | 26 - 36        |             |        |        |

## SEÇÃO 7: Transferência do Arquivo SQA-V para o V-Sperm

Arquivo O SQA-V salva e imprime automaticamente os resultados dos PACIENTES e do CONTROLE quando o ensaio termina. Para visualizar, navegar, editar e excluir registros, os resultados dos ensaios devem ser transferidos para o V-Sperm imediatamente após a execução do ensaio (transferência on-line) ou importados em grupo para o V-Sperm. O SQA-V pode armazenar 500 registros de paciente e 750 registros de controle em dois arquivos separados.

As telas abaixo serão exibidas quando o arquivo de PACIENTES ou de CONTROLE do SQA-V estiverem quase cheios:

ARCHIVE ALMOST FULL

TO AVOID POSSIBLE LOSS OF DATA DOWNLOAD ARCHIVE TO PC

PRESS ENTER TO CONTINUE

ATTENTION:

THE CONTROL ARCHIVE IS FULL! NO NEW RECORDS CAN BE SAVED PLEASE TRANSFER THE ARCHIVE TO THE PC

Para transferir dados do V-Sperm, primeiro conecte o SQA-V ao computador e ative o software V-Sperm. Existem duas opções para transferir os resultados para o V-Sperm:

## IMPORTAÇÃO DE RESULTADOS ON-LINE:

- Imediatamente após salvar/imprimir os resultados, uma opção de transferir os resultados do ensaio recém completo será exibida no SQA-V.
- Siga as instruções na tela, basta PRESSIONAR o botão de navegação do menu principal "Import Test" no V-Sperm e o ensaio será automaticamente transferido para a base de dados do V-Sperm.

TO TRANSFER TEST RESULTS TO V-SPERM:

PRESS: "IMPORT TEST" BUTTON IN V-SPERM

## IMPORTAÇÃO DE ARQUIVOS DE PACIENTES E DE CONTROLE PARA O V-SPERM:

- Selecione o botão de navegação do V-Sperm: IMPORT/EXPORT
- Selecione: **IMPORT DATA > IMPORT ARCHIVE** ou **IMPORT CONTROLS** e aperte **CONTINUE** e os resultados serão transferidos automaticamente
- Selecione: **YES** (SIM) na tela seguinte para excluir registros do arquivo do SQA-V.

|                                                              | SEÇÃO 8: Menu                                                                                                    | de Serviços                                                                                                    |  |  |  |  |  |
|--------------------------------------------------------------|----------------------------------------------------------------------------------------------------|----------------------------------------------------------------------------------------------------|--|--|--|--|--|
|                                                              | Configurações do Sistema, manutenção e calibração podem ser realizadas a partir do SERVICE MENU. Para ativar esta tela, pressione <b>SERVICE</b> no MAIN MENU. |                                                                                                    |  |  |  |  |  |
|                                                              | Serviço de Dados                                                                                                    | SERVICE MENU<br>SERVICE DATA<br>SERVICE PERSONNEL<br>PRINT SQA-V DEFAULT SETTINGS<br>ADD I-BUTTON TESTS<br>S Comunicação entre o SQA-V e o computador através<br>interface RS232 é estabelecida através da tela SERV<br>DATA. Configurações do sistema e atualizações tamb |  |  |  |  |  |
|                                                              |                                                                                                    | O arquivo SQA-V pode ser transferido para o computador a quando este tela está ativada.                                                                                                    |  |  |  |  |  |
|                                                              | Serviço Técnico                                                                                                    | Um <b>código (code)</b> é necessário para acessar o SERVICE<br>PERSONNEL. Esta opção permite o técnico qualificado acessar a<br>manutenção e calibração.<br>As configurações padrão do sistema pode ser impressas a parti<br>desta opção.                                  |  |  |  |  |  |
|                                                              | –<br>Imprimir<br>Configurações<br>Padrão do SQA-V                                                                                                    |                                                                                                    |  |  |  |  |  |
| Atenção:<br>Testes do I-button são<br>adicionados através do | Adicione Testes<br>I-Button                                                                                                    | Selecione esta opção para adicionar testes I-button. Siga instruções na tela:                                                                                                    |  |  |  |  |  |
| software V-Sperm.                                            |                                                                                                    | TO ADD I-BUTTON TESTS:                                                                                                    |  |  |  |  |  |
|                                                              |                                                                                                    | <ol> <li>CONNECT THE SQA-V TO THE PC</li> <li>GO TO: V-SPERM \ SETUP \ SQA-V \ I-BUTTON</li> <li>FOLLOW THE V-SPERM INSTRUCTIONS</li> </ol>                                                                                                    |  |  |  |  |  |

SECÃO 9: Operando o Sistema de Visualização (Tela de **Apresentação**) O Sistema de Visualização SQA-V com tela de apresentação (tela superior) é usado Introdução para visualizar e contar espermatozóides. O sistema de visualização é um "vínculo" fundamental com o V-Sperm GOLD que melhora, vídeos em tempo real podem ser exibidos no computador. O sistema de visualização: Acomoda tanto o capilar SQA-V, para "avaliar" através de uma profundidade de 300 microns, quanto uma lâmina padrão para visualizar amostras (profundidade de 20 microns). Trabalha através das setas de controle para definir foco, brilho, contraste e cor, e através do teclado, zoom, iluminação, e monitora funções on/off (liga/desliga). Intervalo de ampliação: x300 a x500. Instruções de Preparação da Lâmina: trabalho Use 10 µl de sêmen Lâmina padrão, lamínula de 22 mm x 22 mm (para garantir profundidade de 20 microns) • Coloque a lâmina padrão preparada no adaptador de lâminas do SQA-V. Preparação do Capilar: Preencha o capilar SOA-V tanto para um volume normal de amostra guanto para um baixo volume (veja o Apêndice). Processo de Visualização: A tela de apresentação acenderá automaticamente guando o SQA-V for ligado. Use o monitor ON/OFF no teclado para operar a tela de apresentação de forma independente. Espere o self-teste terminar (sistema está desabilitado neste momento). • Para garantir que o sistema de visualização esteja funcionando adequadamente antes do uso: Pressione a tecla HIGH ILLUMINATION (ILUMINAÇÃO MÁXIMA) várias vezes para garantir configuração de nível máximo. Para visualizar células: Aperte ZOOM IN para ampliação máxima (x500). Para contar células: Aperte ZOOM OUT para ampliação mínima (x300). Insira a amostra de sêmen (ou na lâmina ou o capilar) na câmara de visualização. Ajuste os botões BRIGHTNESS (BRILHO), CONTRAST (CONTRASTE) e ILLUMINATION (ILUMINAÇÃO) para uma ótima gualidade de imagem. Utilize os botões ZOOM OUT (x300) / ZOOM IN (x500) para regular a magnitude. Contando Células Usando a Tela de Visualização: 1. Siga o Manual de instruções da OMS para coleta e preparo da amostra. Misture bem a amostra antes do passo 2.

2. Pipeta 10 uL de amostra de sêmen em uma lâmina e cubra com uma lamínula 22x22mm. Prepare uma nova lâmina se ocorrerem bolhas ou vazamento do

Atenção:

A grade da tela de visualização do SQA-V é calibrada para uma CONCENTRAÇÃO PADRÃO prédefinida em "1" ou câmaras Makler/de não diluição.

Por favor, consulte o Apêndice "Concentração Padrão – Câmara de Contagem" para detalhes.

- líauido.
- 3. Coloque a lâmina no adaptador e insira no compartimento de visualização do SQA-V. (Veja o Apêndice Guia do Usuário 3: Usando Lâminas Padrões no Sistema de Visualização para detalhes)
- 4. Pressione o botão ZOOM-OUT no teclado do SQA-V até ajuste de magnitude para x300.
- 5. Aiuste o: BRILHO, CONTRATE E COR nos botões da tela de vídeo.
  - a. Botão de COR: Gire sentido horário até o fim (cor máxima)
  - b. CONTRASTE: Gire no sentido anti-horário até o fim (contraste máximo)
  - C. BRILHO: Gire sentido horário do ajuste mais escuro até o fundo ficar claro (não no máximo!)
- 6. Ajust o botão de foco para maximizar a imagem: Gire sentido horário até o fim. Então gira sentido anti-horário até a imagem aparecer clara na imagem.
- 7. Vá para o V-Sperm e clique em Real Time Video (Video em Tempo Real). CONGELE a imagem.
- 8. A tela de ambos SQA-V e V-Sperm é dividida em 20 quadros (veja abaixo)

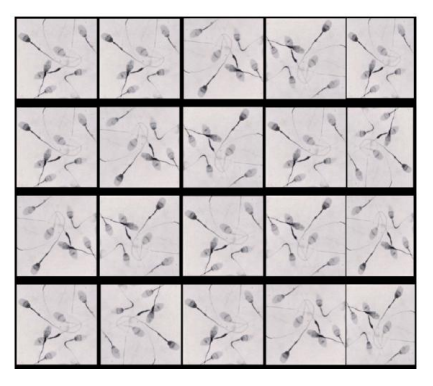

- 9. Cada espermatozoide visto nos quadros equivalem à 1Milhão/ml em concentração de esperma. Por exemplo: no quadro acima temos 7 espermatozóides em cada quadrado do quadro. 7 (espermas)  $\times$  20 (células) = concentração de 140 M/ml de espermatozódes nesta amostra.
- 10. Para contar o mínimo de 200 células (pela OMS), gire o botão prata do adaptador de lâmina e um novo campo de contagem será apresentado no vídeo.
- 11. Quando visualizado múltiplos campos, divida a contagem final pelo número de telas contadas (campos de visualização) . Por exemplo, se dois campos das telas acima foram contados teremos um total de 280 células espermáticas então a concentração será: 280 ÷ 2 = 140 M/ml.
- 12. Veja a tabela 2.2 do manual da OMS 5ª. edição para determinar se as contagens duplicadas são aceitáveis.

SEÇÃO 10: Mensagens de Erro e de Alerta

**Alertas Gerais:** 

- O Sistema de proteção interno do SQA-V para o operador e para o ambiente é SOMENTE operacional se o SQA-V for operado propriamente seguindo as especificações do fabricante.
- CUIDADO: Há risco de explosão ou curto quando a bateria do SQA-V é trocado por outra incorreta. A troca da bateria DEVE ser pela do mesmo tipo e fabricante. Descarte as baterias usadas de acordo com a instrução do fabricante.
- Condições ambientais para armazenamento e transporte : Recomendado armazenar o SQA-V em temperaturas entre 20°C e 30°C.

Falha na Estabilização:

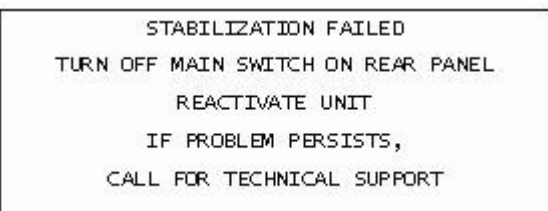

- Certifique-se que não há capilar no compartimento de mensuração.
- Remova o SQA-V de perto de fontes de ruído eletrônico (telefones celulares, etc.) e vibração (centrífuga).
- Limpe o compartimento de medição (consulte o Apêndice).
- Reinicie o SQA-V sem um capilar na câmara:
  - DESLIGUE (OFF) o sistema e RELIGUE (ON) no botão principal no painel traseiro.
  - Pressione a tecla **ON/OFF** no painel frontal para iniciar Auto-Calibração/Estabilização.
- Contate o suporte técnico se a falha se repetir.

Falha no Self-teste:

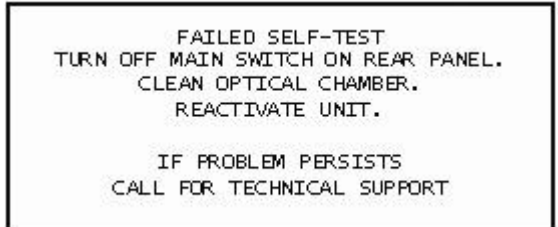

- Certifique-se que não há capilar no compartimento de mensuração.
- Remova o SQA-V de perto de fontes de ruído eletrônico (telefones celulares, etc.) e vibração (centrífuga).
- Limpe o compartimento de medição (consulte o Apêndice).

- Reinicie o SQA-V sem um capilar na câmara:
  - DESLIGUE (OFF) o sistema e RELIGUE (ON) no botão principal no painel traseiro.
  - Pressione a tecla **ON/OFF** no painel frontal para iniciar Auto-Calibração/Estabilização.
- Contate o suporte técnico se esta mensagem for exibida novamente. Imprima, para o suporte técnico, uma cópia do SERVIÇO DE DADOS (SERVICE DATA):
  - Aperte a tecla SERVICE no teclado SQA-V para ativar a tela SERVICE MENU (MENU DE SERVIÇOS).
  - Selecione: **PRINT SQA-V DEFAULT SETTINGS>SELF TEST DATA.**
  - Pressione **ENTER**

**Ruído Eletrônico:** 

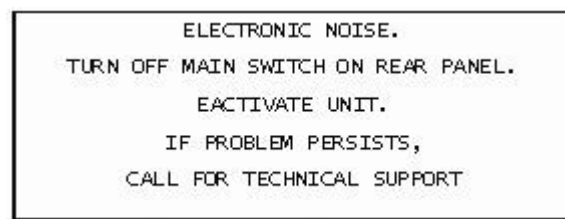

- Certifique-se que não há capilar no compartimento de mensuração.
- Remova o SQA-V de perto de fontes de ruído eletrônico (telefones celulares, etc.) e vibração (centrífuga).
- Limpe o compartimento de medição (consulte o Apêndice) e após limpar:
  - DESLIGUE (OFF) o sistema e RELIGUE (ON) no botão principal no painel traseiro.
  - Pressione a tecla **ON/OFF** no painel frontal para iniciar Auto-Calibração/Estabilização.
- A partir do **MAIN** menu (menu principal): Selecione **TEST NEW PATIENT** e refaça o ensaio.
- Contate o suporte técnico se esta mensagem for exibida novamente. Imprima, para o suporte técnico, uma cópia do SERVIÇO DE DADOS (SERVICE DATA):
  - Aperte a tecla de serviços (SERVICE) no teclado do SQA-V para ativar a tela do menu de serviços (SERVICE MENU).
  - Selecione: **PRINT SQA-V DEFAULT SETTINGS>SELF TEST DATA.**
  - Aperte: ENTER

Concentração Fora do Intervalo de Variação

Testando Amostra de Sêmen:

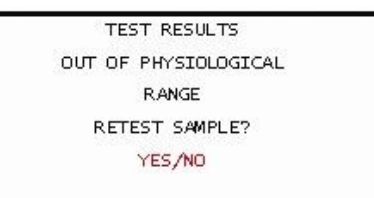

- Uma mensagem aparecerá indicando que os resultados do ensaio para Sperm Conc e/ou MSC estão além dos limites superiores do intervalo dinâmico estabelecida pelo fabricante para o teste. Esta mensagem aparecerá se o SQA-V ler:
  - SPERM CONC > 500 M/ml ou MSC > 450 M/ml
- Revisão técnica de manipulação da amostra (consulte Apêndice "Preenchendo o Capilar SQA-V").
- Re-teste a amostra em um novo capilar SQA-V. Se a mensagem aparecer novamente, inicie o sistema.
- Contate assistência técnica se o problema persistir.

## APÊNDICE 1: Preenchendo o Capilar SQA-V com Amostra de Volume Normal

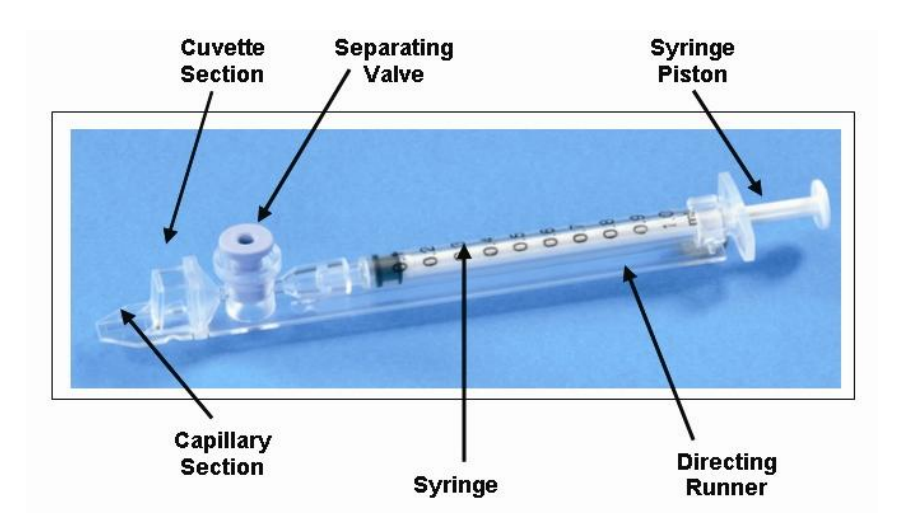

Tamanho da amostra, recipiente de coleta e preparação:

- 1. Volume da amostra deve ter **no mínimo 0.5 ml.** Se o volume for menor que 0.5 ml, consulte Apêndice 2.
- Recipiente da amostra deve ser longo e fundo o suficiente para facilitar a inserção do capilar na amostra presente no fundo do recipiente.
- 3. A amostra de sêmen deve estar **completamente liquefeita e bem homogeneizada anteriormente à aspiração**. Gentilmente gire o recipiente para homogeneizar completamente a amostra liquefeita.

**AVISO:** Não agite ou use uma pipeta para aspirar e dispensar amostra a fim de homogeneizar, senão bolhas de ar se formarão.

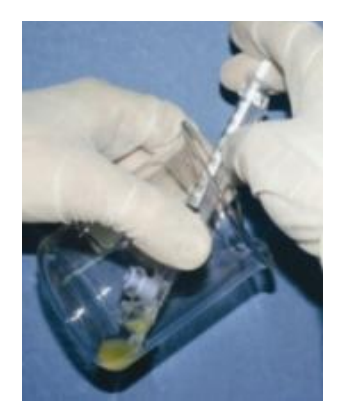

Figure 1

4. Verifique cuidadosamente se a amostra homogeneizada e liquefeita está livre de bolhas de ar (ou se há quantidade adequada de amostra abaixo das bolhas de ar) antes de imergir o capilar na amostra, assegurando assim que nenhuma bolha de ar será aspirada para o capilar.

## Preenchendo o capilar:

- 1. **Empurre o êmbolo da seringa por completo.** Coloque apenas a parte fina do capilar no fundo da amostra. Enquanto isso incline o recipiente da amostra em um ângulo de 45 graus (Figura 1).
- Coloque dois dedos abaixo da cabeça do êmbolo, puxe o êmbolo devagar enquanto mantem a ponta do capilar bem abaixo do nível da amostra e abaixo de qualquer bolha da superfície (Figura 1). Continue aspirando a amostra até que esta apareça no adaptador Luer.

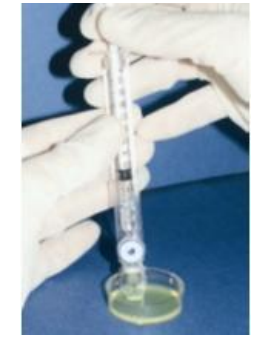

Figure 2 **OBSERVAÇÃO:** Transferir a amostra para uma placa de cultura de tecidos padrão (3 cm de diâmetro/1 cm de profundidade) permitirá melhor controle visual quando preencher o capilar conforme um passo intermediário (veja Figura 2).

- Segure o capilar numa posição vertical (Figura 3), confirme visualmente que a amostra preencheu completamente a fina seção (sem um menisco) e a seção da cubeta e apareceu no adaptador de Luer.
   Bata levemente na seringa para se assegurar de que não haja bolhas de ar na amostra. Se, após isso, alguma bolha de ar aparecer abaixo do adaptador Luer, mergulhe o capilar na amostra de sêmen novamente e aspire uma pequena quantidade de sêmen para extrair as bolhas de ar da seringa.
- 4. Limpe completa e rapidamente (para evitar absorção) a superfície externa do capilar tanto superior como inferior (Figura 4) com um lenço delicado (Kimwipes, etc.). É importante remover todo sêmen do exterior do capilar a fim de prevenir que a câmara óptica do SQA-V fique entupida. Confirme visualmente se as câmaras do capilar estão cheias após o processo de limpeza. Se uma das amostras estiver incompleta (se o menisco estiver na parte fina do capilar) preencha a parte capilar da seção cubeta empurrando devagar o êmbolo.

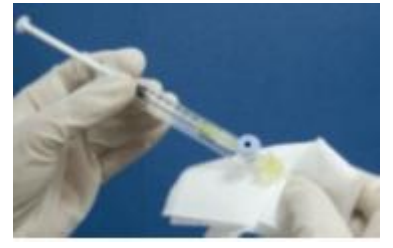

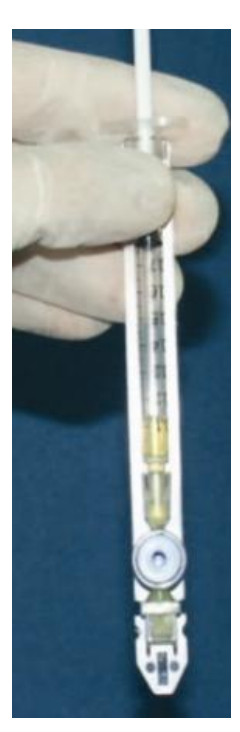

Figure 3

## Figure 4

 Lentamente e com cuidado empurre a válvula de separação até nivelar com a de plástico (Figura 5). O capilar está agora pronto para ser inserido em um dos compartimentos do SQA-V para análise ou visualização.

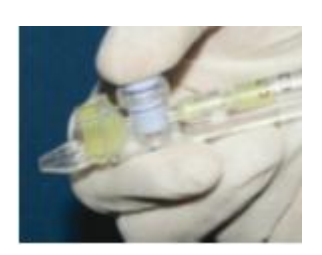

Figure 5

- Para análise automatizada, empurre o capilar dentro do compartimento inferior de medição com a tampa azul para baixo. Empurre-o o quanto for possível para garantir que o capilar está encaixado apropriadamente no compartimento.
- Para visualizar a análise, insira o capilar no compartimento de visualização com a tampa azul para acima.

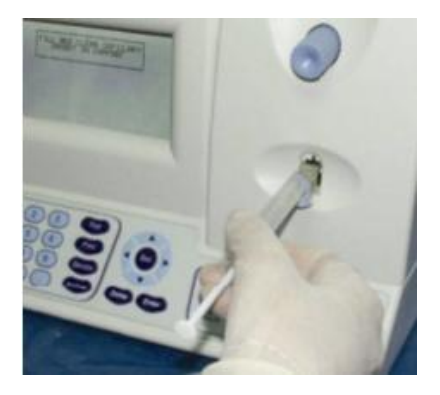

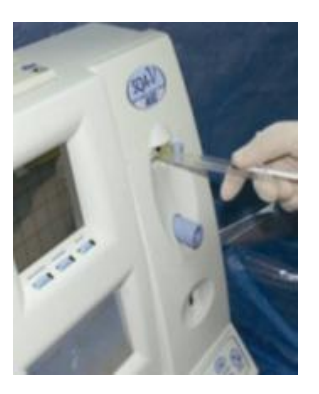

SQA-V Gold User Guide Version 2.60 I-button WHO 5th

## APÊNDICE 2: Preenchendo o Capilar SQA-V com Amostra de Baixo Volume Normal

Tamanho da amostra, recipiente de coleta e preparação:

- 1. Uma amostra tão pequena quanto 20 microlitros pode ser testada para os parâmetros de motilidade, preenchendo APENAS a seção fina do capilar (Figura 1).
- A amostra de sêmen deve estar completamente liquefeita e bem homogeneizada anteriormente à aspiração. Gentilmente gire o recipiente para homogeneizar completamente a amostra liquefeita.
   AVISO: Não agite ou use uma pipeta para aspirar e dispensar amostra a fim de homogeneizar, senão bolhas de ar se formarão.
- 3. Verifique cuidadosamente se a amostra homogeneizada e liquefeita **está livre de bolhas de ar (ou se há quantidade adequada** de amostra abaixo das bolhas de ar) antes de imergir o capilar na amostra, assegurando assim que nenhuma bolha de ar será aspirada para o capilar.
- 4. É recomendado que a amostra seja retirada de uma placa de cultura de tecidos padrão (3 cm de diâmetro/1 cm de profundidade) para permitir melhor controle visual quando preencher o capilar.

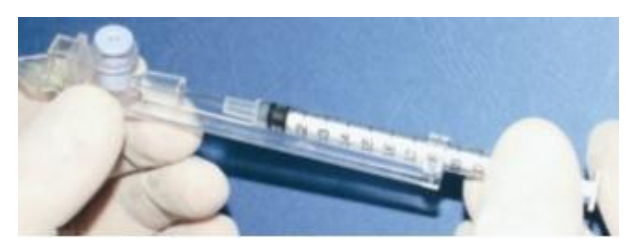

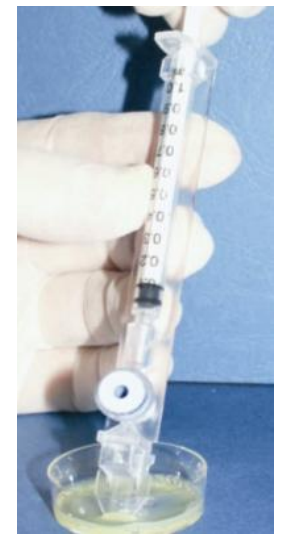

Figure 1

Figure 2

Preenchendo o capilar:

- 1. **Empurre o êmbolo da seringa por completo.** Coloque apenas a parte fina do capilar no fundo da amostra (Figura 1).
- 2. Puxe o êmbolo para trás lentamente sem retirar o capilar da amostra. Preencha apenas a câmara (fina) do capilar com 20 microlitros de sêmen (Figura 1). A quantidade exata aspirada pode ser determinada através da graduação da seringa de 1 ml. Aspire à amostra até que ela apareça na cubeta mantendo a ponta do capilar bem abaixo do nível da amostra e do nível de quaisquer bolhas que cobrem o líquido. Retire a ponta do capilar da amostra de sêmen e avalie visualmente o capilar para garantir que a amostra preencheu completamente a parte fina (no menisco).
- 3. Limpe completa e rapidamente (para evitar absorção) a superfície externa do capilar tanto superior como inferior (Figura 4) com um lenço delicado (Kimwipes, etc.). É importante remover todo sêmen do exterior do capilar a fim de prevenir que a câmara óptica do SQA-V fique entupida. Confirme visualmente se a câmara fina do capilar ainda está cheia de sêmen após completar o processo de limpeza. Se uma das amostras estiver incompleta, empurre o êmbolo levemente até que a primeira gota apareça na ponta do capilar e depois preencha o capilar novamente a partir do recipiente da amostra.
- 4. A válvula de separação deve agora ser removida. Retire a seringa inteira do cubo (Figura 2) e use a ponta da seringa para empurrar firmemente para fora a válvula de separação a partir da parte inferior do capilar (Figura 3). Destaque completamente a válvula de separação (Figura 4). O capilar está agora pronto para ser inserido no SQA-V.
- 5. **ATENÇÃO:** Analise a amostra de Baixo Volume assim que a amostra for aspirada para o capilar.

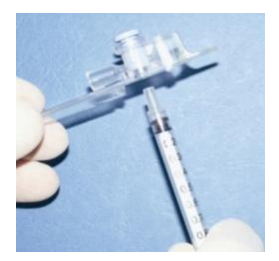

Figure 3

Figure 4

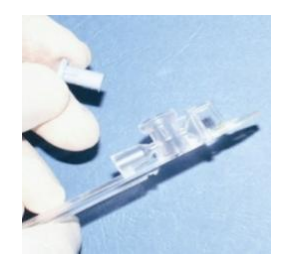

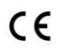

## APÊNDICE 3: Usando Lâminas Padrão no Sistema de Visualização

## Introdução

O SQA-V tem um adaptador de lâminas especialmente projetado que permite ao usuário utilizar lâminas padrão para visualizar amostras de sêmen no compartimento de visualização do SQA-V. Uma lâmina é "acomodada" de uma maneira estável e segura como descrito abaixo e o adaptador de lâminas é introduzido no SQA-V para análise.

## Instruções para o usuário

- O adaptador de laminas é projetado para lâminas padrão de Laboratório de 76 mm de comprimento e 25.6 mm de largura. A espessura pode variar de 1 mm a 2 mm. A seção de visualização da lâmina deve ser completamente transparente.
- 2. Centralize uma gota de 10 microlitros de sêmen a uma distância de aproximadamente 12 mm da borda da lâmina e cubra com uma lamínula padrão (22 x 22 mm). A gota do sêmen deve ser distribuída uniformemente por toda a superfície da lamínula, sem o uso de QUALQUER pressão adicional sobre a lamínula:

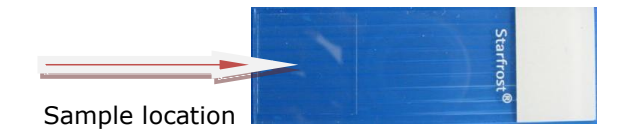

 Coloque cuidadosamente lâmina preparada no adaptador de lâminas (com o lado sem amostra na direção do suporte de lâminas).

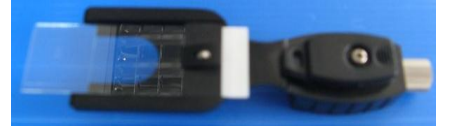

4. Abra a mola do suporte de lâminas pressionando a borda exterior. Deslize a lâmina no suporte e solte a mola:

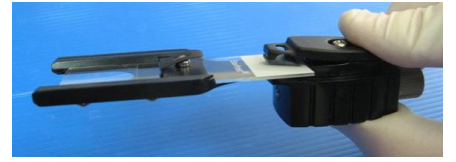

 Alinhe a ponta da lâmina com o ponto mais distante do adaptador girando o botão prata como visto abaixo. A lâmina estará agora firmemente ajustada no adaptador:

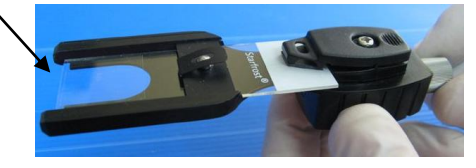

 Insira o adaptador de lâminas totalmente carregado dentro da câmara de visualização do SQA-V:

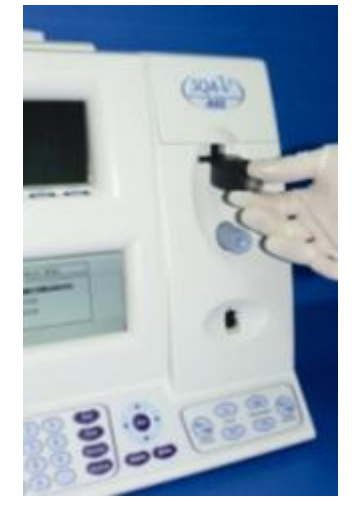

 Otimize a imagem do vídeo da maneira usual (Por favor, veja a Seção 9: Operando o sistema de visualização) e selecione o campo de visão desejado utilizando o ajuste de posição de lâmina no adaptador de lâminas

## **APPENDIX 4: Counting Cells using the SQA-V Visualization System**

- 1. Siga o Manual de Instruções da OMS para coleta e preparo do Sêmen. Homogeneize bem a amostra antes do passo 2.
- 2. <u>Pipeta 10 uL de amostra de sêmen em uma lâmina e cubra com uma lamínula 22x22mm. Prepare</u> uma nova lâmina se ocorrerem bolhas ou vazamento do líquido.
- 3. <u>Coloque a lâmina no adaptador e insira no compartimento de visualização do SQA-V. (Veja o Apêndice Guia do Usuário 3: Usando Lâminas Padrões no Sistema de Visualização para detalhes)</u>
- 4. <u>Pressione o botão</u> ZOOM-OUT no teclado do SQA-V até ajuste de magnitude para x300.
- 5. Ajuste o: BRILHO, CONTRATE E COR nos botões da tela de vídeo:
  - a. Botão de COR: Gire sentido horário até o fim (cor máxima),
  - b. CONTRASTE: Gire no sentido anti-horário até o fim (contraste máximo),
  - c. BRILHO: Gire sentido horário do ajuste mais escuro até o fundo ficar claro (não no máximo!).
- 6. Ajust o botão de foco para maximizar a imagem: Gire sentido horário até o fim. Então gira sentido anti-horário até a imagem aparecer clara na imagem.
- 7. <u>Vá para o V-Sperm e clique em</u> **Real Time Video** (Video em Tempo Real). CONGELE a imagem.
- 8. A tela de ambos SQA-V e V-Sperm é dividida em 20 quadros (veja abaixo).

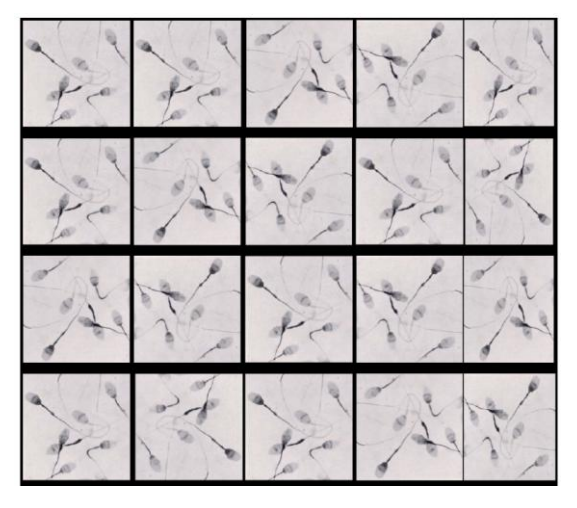

- Cada espermatozoide visto nos quadros equivalem à 1Milhão/ml em concentração de esperma. Por exemplo: no quadro acima temos 7 espermatozóides em cada quadrado do quadro. 7 (espermas) x 20 (células) = concentração de 140 M/ml de espermatozódes nesta amostra.
- 10. Para contar o mínimo de 200 células (pela OMS), gire o botão prata do adaptador de lâmina e um novo campo de contagem será apresentado no vídeo.
- 11. Quando visualizado múltiplos campos, divida a contagem final pelo número de telas contadas (campos de visualização). Por exemplo, se dois campos das telas acima foram contados teremos um total de 280 células espermáticas então a concentração será: 280  $\div$  2 = 140 M/ml.
- 12. Veja a tabela 2.2 do manual da OMS 5ª. edição para determinar se as contagens duplicadas são aceitáveis.

# SQA-V Gold User Guide Version 2.60 I-button WHO 5th

APÊNDICE 5: <u>Limpando o Compartimento</u> <u>Capilar/Laminar</u>

## **Quando limpar:**

Diariamente ou após 10-15 testes Se o sistema falhar o **SELF-TEST** 

## Limpando os componentes do kit:

## Blue Dot capilares (fig 1)

Capilares de secagem com ponta de esponja (fig 2) Escova de limpeza com cabo de madeira (fig 4) Solução de limpeza

## ATENÇÃO: Capilares de limpeza e secagem são para usar apenas UMA VEZ!

## LIMPEZA: PASSO 1

- 1. DESLIGUE o SQA-V
- 2. Use o capilar de material fibroso **BLUE DOT** (fig 1)
  - Umedeça com **UMA** gota de solução de limpeza, retirando o excesso de solução.
  - Insira no compartimento de medição material fibroso virado p/ cima. Movimente para frente e para trás algumas vezes. Repita com o material virado p/ baixo.
- 3. Use o capilar de secagem com ponta de esponja para secar este compartimento. (fig 3)

## LIMPEZA: PASSO II

- Insira a escova (cerdas para baixo) na câmara inferior do SQA-V (fig 5)
- Puxe a escova para fora da câmara enquanto esfrega ou remove a sujeira da lente (você sentirá um "degrau" na parte de trás e no topo da câmara – este é o topo da lente).
- Ligue o SQA-V e observe os resultados do selfteste. O SQA-V deve agora ACEITAR (PASS) o self-teste. Se não, repita o procedimento de limpeza com a escova.

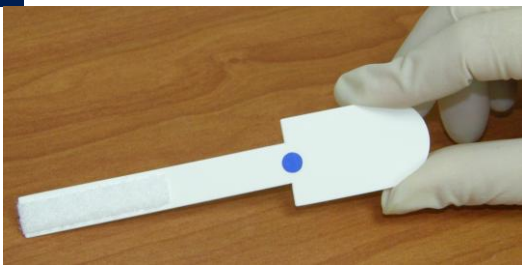

Figure 1

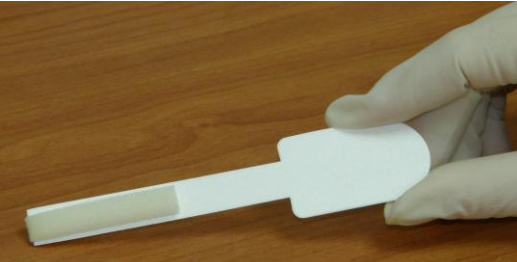

Figure 2

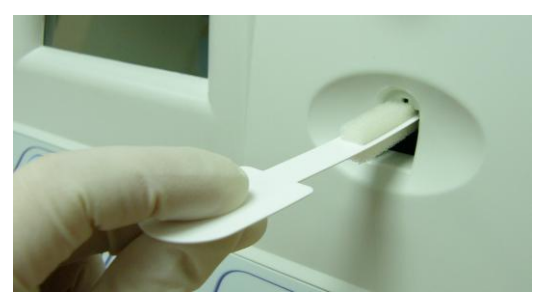

Figure 3

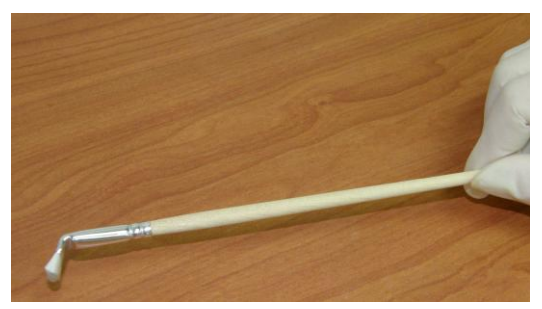

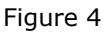

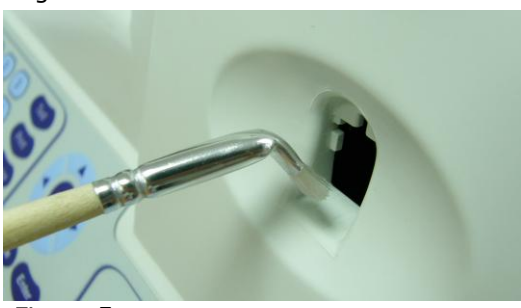

Figure 5

## APÊNDICE 6: Valores de Referência das Variáveis do Sêmen

| PARÂMETROS DO SEMEN                                                        | SQA-V<br>TEST NAME                        | INTERVALO DE<br>REFERÊNCIA* | F ONTE                            |
|----------------------------------------------------------------------------|-------------------------------------------|-----------------------------|-----------------------------------|
| Concentração Espermática (Contagem)                                        | SPERM CONC.                               | ≥15 M/ml                    | Manual OMS 5 <sup>a</sup><br>Ed.* |
| Motilidade (PR+NP)                                                         | TOTAL MOTILITY<br><pr+np></pr+np>         | ≥40 %                       | Manual OMS 5 <sup>a</sup><br>Ed.* |
| Motilidade Progressiva (PR)                                                | PROG. MOTILITY<br><pr></pr>               | ≥32 %                       | Manual OMS 5ª<br>Ed.*             |
| Motilidade Não Progressiva (NP)                                            | NONPROG. MOTILITY<br><np></np>            | -                           | -                                 |
| Imotilidade (grade d)                                                      | IMMOTILITY <im></im>                      | -                           | -                                 |
| Morfologia (% Formas Normais: %)                                           | MORPH. NORM<br>FORMS, WHO 5 <sup>th</sup> | ≥4%                         | WHO 5 <sup>th</sup> manual*       |
| Concentração de Espermatozóides<br>Móveis                                  | MSC                                       | ≥6 M/ml                     | MES*                              |
| Concentração de Espermatozóides<br>Móveis Progressivos                     | PMSC                                      | ≥5 M/ml                     | MES*                              |
| Concentração de Espermatozóides<br>Funcionais                              | FSC                                       | -                           | -                                 |
| Velocidade (Velocidade de percurso<br>médio = Average path velocity - VAP) | VELOCITY                                  | ≥5 mic./sec.                | MES*                              |
| Índice de motilidade espermática                                           | SMI                                       | ≥80                         | MES*                              |
| Número Total de Espermatozóides                                            | SPERM #                                   | ≥39 M                       | WHO 5 <sup>th</sup> manual*       |
| Espermatozóides Móveis Totais                                              | MOT. SPERM                                | ≥16 M                       | MES*                              |
| Espermatozóides Progressivamente<br>Móveis Totais                          | PROG. SPERM                               | ≥12 M                       | MES*                              |
| Espermatozóides Funcionais Totais                                          | FUNC. SPERM                               | -                           | -                                 |
| Espermatozóides Morfologicamente<br>Normais Totais                         | MORPH. NORM.<br>SPERM                     | ≥2 M                        | MES*                              |

\* Os intervalos estabelicidos acima são baseados na 5ª.ed. do manual da OMS ou na MÊS (para os parâmetros adequados do sêmen)

## **APÊNDICE 7: Dados de Performance do Produto**

### Abreviações:

| TSC:  | Concentration Espermática (Contagem) | MSC:       | Concentração | o de Espermatozóides | Móve |
|-------|--------------------------------------|------------|--------------|----------------------|------|
| PMSC: | Concentração de Espermatozóides      | Morph Norm | Forms:       | Formas Morfologicame | ente |
|       | Progressivamente Móveis              |            |              | Normais              |      |
| OD:   | Densidade Óptica                     | MV:        | Milivolt     |                      |      |

Resumo de Dados de Performance

A performance do SQA-V é resumida no texto, tabelas e gráficos abaixo. Todos os valores correspondentes à medição de concentração espermática são expressos em 106 espermatozoides por mililitro (M/ml). Valores de motilidade e morfologia são expressos em porcentagem (%). Exceto quando especificado, todos os testes foram realizados com amostras de sêmen humano.

#### Calibração:

Cada SQA-V é biologicamente calibrado de acordo com dois sistemas de referência no laboratório do Sistema Eletrônico de Medicina.

Intervalo Dinâmico:

| - | Tipo de<br>amostra | Modo de<br>análise | <u>Conc.</u><br>Espermáti<br>ca M/ml | <u>Motilidade</u><br><u>%</u> | <u>Morfologia</u><br><u>%</u> | MSC<br>M/ml | PMSC<br>M/ml | <u>#</u><br>Espermatozóides<br><u>/</u><br><u>Campo</u> |
|---|--------------------|--------------------|--------------------------------------|-------------------------------|-------------------------------|-------------|--------------|---------------------------------------------------------|
| - | Fresh              | Normal             | 2-400                                | 0-100                         | 0-100                         | .2-400      | 0-400        | -                                                       |
|   | Washed             | Normal             | 2-200+                               | 0-100                         | 0-100                         | .2-200+     | 0-200+       | -                                                       |
|   | Frozen             | Normal             | -                                    | -                             | -                             | .2-200+     | 0-200+       | -                                                       |
|   | All Types          | Pós-<br>vasectomia | -                                    | -                             | -                             | 0-2         | -            | 0-30                                                    |

### Precisão e Exatidão Estabelecidos de acordo com um Valor Conhecido (Beads de látex)

**Antecedentes:** A precisão e exatidão do SQA-V foi comparada a um valor esperado conhecido usando beads de látex (Accubeads®).

Beads de látex são usadas como produto do controle de qualidade para validar a exatidão do método de contagem espermática para dois níveis de concentração conhecidos. Em conformidade com as regulamentações CLIA, como um controle é utilizado para demonstrar a competência do operador utilizando o microscópio e para validar métodos <u>automatizados</u> de contagem espermática. As beads de látex são analisadas no SQA-V da mesma maneira que amostras de sêmen são analisadas pelo sistema.

#### Limitações do método:

Beads de látex não podem:

- Medir motilidade ou morfologia espermática
- Corrigir erros técnicos ou de inexatidão da
- profundidade da câmara

#### Comparação de Métodos:

Um total de 320 amostras de bead de látex foram testadas em dez sistemas SQA-V (32 amostras/SQA-V). Leituras de concentração do SQA-V foram comparadas ao intervalo aceitável de valores esperados estabelecidos +/-.

# Intervalo de valores esperados estabelecidos +/- de Beads de látex (Hemocitômetro):

- Frasco #1: 47 +/- 7.0 M/ml
- Frasco #2: 24 +/- 3.4 M/ml

## <u>Precisão</u>

| SQA-V                                      | Accu-beads®          | CV,<br>%  |
|--------------------------------------------|----------------------|-----------|
| Variabilida<br><u>de do</u><br>dispositivo | High 47± 7.0<br>M/ml | ≤<br>0.01 |
|                                            | Low 24 ± 3.4<br>M/ml | ≤<br>0.01 |
| Variabilida                                | High 47± 7.0<br>M/ml | ≤<br>2.00 |
| dispositivos                               | Low 24 ± 3.4<br>M/ml | ≤<br>2.50 |
|                                            | ,                    |           |

Exatidão: Controle de Alto Nível

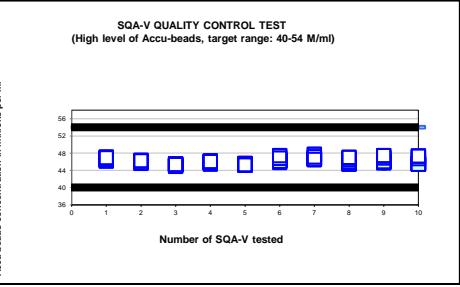

## Exatidão: Controle de Nível Baixo

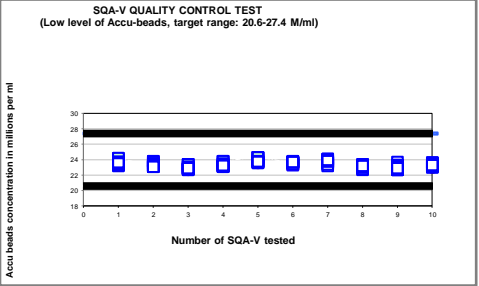

#### Precisão e exatidão estabelecidas em estudos clínicos usando amostras de sêmen humano

### Apelos clínicos:

Especificidade

- Concentração: 85%
- Motilidade: 80%
- Formas Morfologicamente Normais (OMS 3<sup>rd</sup>): 65%
- Formas Morfologicamente Normais (OMS 4<sup>th</sup>): 60%
- Formas Morfologicamente Normais (OMS 5<sup>th</sup>): 90%
- Pós-vasectomia: 95% de células móveis detectadas

Sensibilidade

- Concentração: 90%
- Motilidade: 85%
- Formas Morfologicamente Normais (OMS 3<sup>rd</sup>): 85%
- Formas Morfologicamente Normais (OMS 4<sup>th</sup>): 65%

Correlação com o Método Manual

- Concentração: 0.9
- Motilidade: 0.85
- Formas Morfologicamente Normais (OMS 3rd): 0.65
- Formas Morfologicamente Normais (OMS 4<sup>th</sup>): 0.45
- Formas Morfologicamente Normais (OMS 5th): 0.45

#### Linearidade

Concentração Espermática Linear de 2M/ml a 400M/ml em todo o intervalo dinâmico do SQA-V

- Coeficiente quadrado de regressão da Curva de Diluição (R<sup>2</sup>) ≥0.9.
- A média dos coeficientes de variação (CV) da concentração espermática esperada versus medida foi ≤ 20%.

<u>OBSERVAÇÃO</u>: Os apelos são apenas correlações atuais observadas (consulte tabelas 1 e 2)

Antecedentes: Os resultados de concentração, motilidade e morfologia do SQA-V foram comparados aos resultados de um microscópio padrão usando uma câmara de Makler ou de Neubauer baseado nos protocolos padrão da OMS 4th e MES. Três estudos clínicos independentes foram realizados em três locais. Um total de 539 amostras de sêmen humano foi analisado como descrito abaixo: 342 amostras eram de baixa qualidade e foram testadas no modo Pós-vasectomia.

| Número de<br>amostras | FRESCO<br>(FRESH) | LAVADO<br>(WASHED) | CONGELADO<br>(FROZEN) | ALTA<br>SENSIBILIDADE<br>(HIGH<br>SENSITIVITY) |
|-----------------------|-------------------|--------------------|-----------------------|------------------------------------------------|
| >750                  | >300              | 42                 | 30                    | >350                                           |

**Precisão (Tabela 3):** Amostras em duplicada foram avaliadas utilizando 2 SQA-V's. Os coeficientes de variação (CV) caracterizando precisão foram calculados para Concentração Espermática e Motilidade e ficaram abaixo de 6%.

#### Especificidade:

- Para alcançar especificidade analítica, é utilizado um comprimento de onda específico que é absorvido ao máximo pelos espermatozoides e minimamente absorvido por outras células e plasma seminal.
- Baixo nível de ruído e componentes de alta resolução eletrônica do equipamento e circuitos de compensação asseguram que a especificidade analítica está otimizada.

#### Limitações de especificidade clínica:

- Amostras altamente viscosas não podem ser analisadas com exatidão.
- O tamanho da amostra deve ser >0.7ml para análise totalmente automatizada.
- Morfologia Normal % é um parâmetro derivado da correlação entre morfologia e motilidade progressiva. Esta não é uma medição direta.
- Resultados obtidos a partir da utilização do sistema de visualização do SQA-V podem ser afetados pela subjetividade do operador.
- Limitações do intervalo dinâmico como citado acima.

#### Tabela 1: Sensibilidade/Especificidade

| ·········                               |                                               |              |  |  |  |  |  |  |
|-----------------------------------------|-----------------------------------------------|--------------|--|--|--|--|--|--|
| SQA-V versus Microscópio                | Sensitivity                                   | Specificity  |  |  |  |  |  |  |
| Estudo #1:                              |                                               |              |  |  |  |  |  |  |
| Concentration                           | 100%                                          | 95%          |  |  |  |  |  |  |
| Motility                                | 97%                                           | 85%          |  |  |  |  |  |  |
| Morph Norm Forms (WHO 3 <sup>rd</sup> ) | 94%                                           | 75%          |  |  |  |  |  |  |
| Estudo #2:                              |                                               |              |  |  |  |  |  |  |
| Concentration                           | 94%                                           | 90%          |  |  |  |  |  |  |
| Motility                                | 87%                                           | 90%          |  |  |  |  |  |  |
| Morph Norm Forms (WHO 4 <sup>th</sup> ) | 69%                                           | 70%          |  |  |  |  |  |  |
| Estudo #3: Alta Sensibilio              | dade* (consulte                               | e tabela #4) |  |  |  |  |  |  |
| Motile Sperm Cells                      | 95%                                           | 95%          |  |  |  |  |  |  |
| Immotile Sperm Cells                    | 99%                                           | 100%         |  |  |  |  |  |  |
| Trial #4 (ART laborat                   | Trial #4 (ART laboratory, University Hospital |              |  |  |  |  |  |  |
| of Nantes                               | s, France):                                   |              |  |  |  |  |  |  |
| SQA-V vs. Microscope                    | Negative<br>Predictive                        | Specificity  |  |  |  |  |  |  |

## SQA-V vs. Microscope Predictive Value Specificity Morph Norm Forms (WHO 5<sup>th</sup>) 92.5 97.9

#### Tabela #2: Correlação com o Método Manual

| Darâmatras                         | Coeficientes de Correlaçã |           |  |
|------------------------------------|---------------------------|-----------|--|
| Parametros                         | Estudo #1                 | Estudo #2 |  |
| Sperm Concentration<br>M/ml        | 0.93                      | 0.94      |  |
| Motility %                         | 0.86                      | 0.87      |  |
| Morphology WHO 3 <sup>rd</sup>     | 0.66                      | NA        |  |
| Morphology WHO $4^{th}$ / $5^{th}$ | NA                        | 0.49      |  |
| MSC                                | NA                        | 0.79      |  |

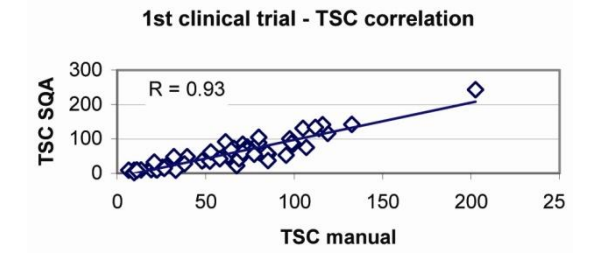

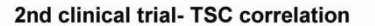

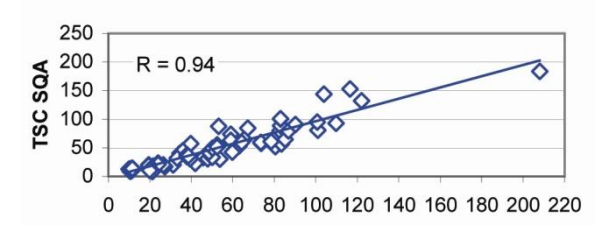

#### Limitações do método:

Amostras são avaliadas por diferentes operadores usando um microscópio e o SQA-V. Subjetividade entre operadores pode ter afetado os resultados do estudo.

#### Comparação do Método:

- O SQA-V foi comparado ao microscópio com base nas diretrizes do OMS 4<sup>a</sup>.
- Sensibilidade e especificidade foram calculadas utilizando curvas de Característica de Operação Relativa (ROC). As diretrizes da OMS (OMS 4ª) foram utilizadas para estabelecer cortes nos valores de referência (consulte tabela #1).
- A análise PÓS-VASECTOMIA comparou três métodos de avaliação:
  - Microscópio (lâmina padrão: X400; 10 campos de visão)
  - SQA-V (SQA-V + visualização SQA-V)
  - Sistema de visualização do SQA-V (consulte tabela #2).
- As células imóveis foram analisadas pelo sistema de visualização do SQA-V.
- 218 de 342 amostras de sêmen continham células móveis e foram utilizadas como base para o método de comparação (Tabela #4).

#### Tabela #3: Precisão Método Parâmetro Intervalo SOA-V Microscope CV% CV% Todo Intervalo 3.1 6.1 Concentração de 5-40 5.9 5.2 espermatozóides 41-80 2.1 5.5 M/ml >80 2.5 3.2 Todo Intervalo 5.1 72 7.6 10-50 10.3 Motilidade % 51-55 1.5 3.4 >55 6.0 4.1

Tabela #4: Porcentagem de Células Móveis Detectadas

| Método de Comparação<br>de 218 Amostras com<br>Células Móveis         | Número de<br>Espermatozói<br>des Móveis<br>Detectados<br>nas Amostras | %<br>Espermatozóid<br>es Móveis<br>Detectados |
|-----------------------------------------------------------------------|-----------------------------------------------------------------------|-----------------------------------------------|
| Sistema A <u>utomatizado</u><br>e Sistema de<br>Visualização do SQA-V | 207                                                                   | 95%                                           |
| Sistema de Visualização<br>apenas                                     | 193                                                                   | 89%                                           |
| Microscópio apenas                                                    | 161                                                                   | 74%                                           |

Linearidade do SQA-V

#### Apelos clínicos:

- Concentração Espermática Linear de 2M/ml a 400M/ml em todo o intervalo dinâmico do SQA-V:
  - Coeficiente quadrado de regressão da Curva de Diluição (R<sup>2</sup>) ≥0.9.
  - A média dos coeficientes de variação (CV) da concentração espermática esperada versus medida foi ≤ 20%.

**Objetivo:** Demonstrar a capacidade do SQA-V de relatar com precisão a concentração espermática durante do intervalo dinâmico do sistema utilizando amostras de sêmen humano diluídas seguencialmente.

**Metodologia:** 4 amostras frescas de sêmen humano foram reunidas, divididas em dois partes e centrifugadas a 600g durante 15 minutos. O plasma seminal foi decantado e os sedimentos foram re-suspensos em meio de lavagem: DPBS & HepesHTF. Diluições sequenciais foram analisadas em 4 sistemas SQA-V.

#### Limitações do método:

- Erros de diluição contribuem para os resultados dos testes de precisão da linearidade.
- Erros de manipulação da amostra como a introdução de bolhas no capilar podem causar resultados imprecisos.

1st clinical trial- Motility correlation

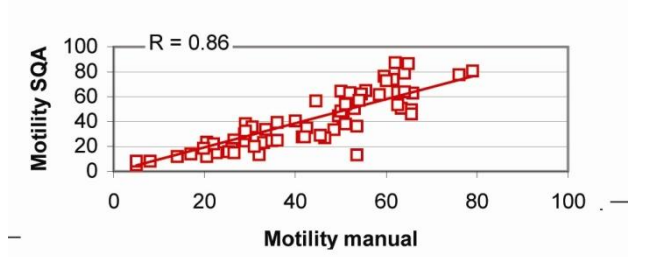

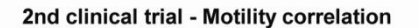

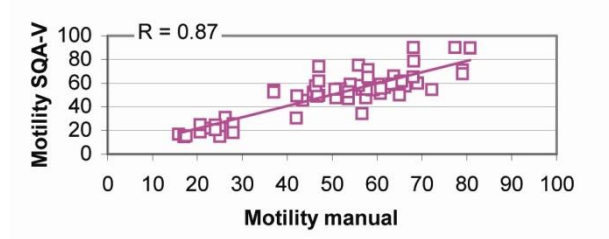

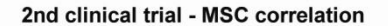

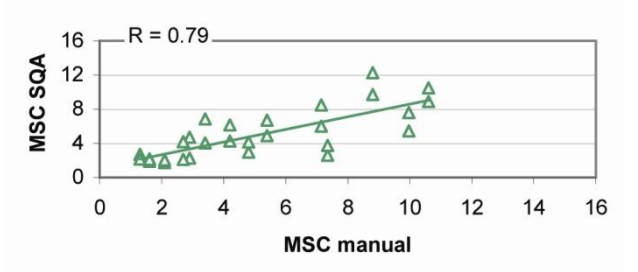

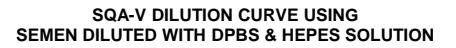

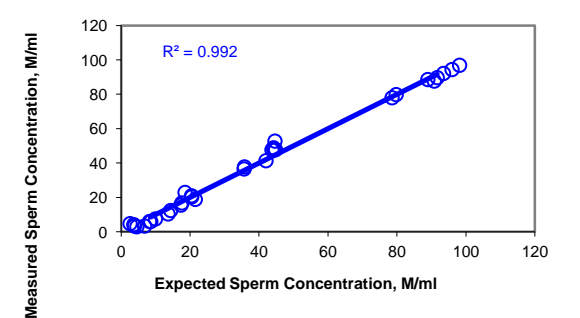

#### **Resultados:**

- Coeficiente quadrado de regressão (R<sup>2</sup>) da Curva de Diluição (linha de tendência) foi achado para ser 0.992 (observe o gráfico exibindo resultados dos quatro SQA-V's e meio de diluição Hepes e DPBS).
- A média dos coeficientes de variação (CV) da concentração espermática esperada versus medida foi de 10%.

**APPENDIX 8: Measuring WBC's in Semen** 

### Sistema de Visualização do SQA-V

Siga instruções para preparar uma lâmina padrão com 10  $\mu$ l de sêmen e consulte a seção "Usando o Sistema de Visualização" deste guia. Visualize até 10 campos girando o botão prata do adaptador de slides. Procure por leucócitos. Se  $\geq$  1 M/ml são vistos no sistema de visualização, selecione ANORMAL (ABNORM) na tela DADOS DA AMOSTRA (SAMPLE DATA).

## Tiras QwikCheck™Test para Sêmen

Coloque uma gota de sêmen na pequena área para WBC's (leucócitos). Espere 120 segundos e compare a pequena área da tira à escala de cor para WBC presente no frasco de tiras. Se a pequena área da tira exceder a cor lavanda mais escura na escala isto indica que a concentração de WBC na amostra está anormal ou  $\geq 1$  Milhão/ml.

OBSERVAÇÃO: Tiras do teste também são usadas para análise do pH do sêmen.

### Estudo Clínico

A pequena área para WBC da tira muda de cor de acordo com a reação química causada pela presença de esterase nos granulócitos. Esterases se decompõem em éster de indoxil, liberando o indoxil que reage com sal de diazônio produzindo a cor violeta. Esta reação química não é afetada por bactérias, tricomonas ou eritrócitos presentes na amostra.

Tiras de teste QwikCheck<sup>™</sup> foram avaliadas pelo Sistema Médico Eletrônico Ltd (Medical Electronic Systems Ltd. / MES) para utilização como um indicador qualitativo (WBC's ≥ 1M/ml) de WBC's no sêmen humano. Para testar esta aplicação, WBC's foram separados do sangue e re-suspensos no plasma seminal. Várias concentrações de WBC's no plasma seminal foram testadas utilizando as tiras de teste. Os resultados dos testes foram analisados visualmente e por leituras de espectrofotômetro.

### Resultados e Conclusões

Quando a concentração de WBC no sêmen é ≥ 1 Milhão/ml, a pequena área da tira de teste para WBC QwikCheck<sup>™</sup> exceed a cor lavanda mais escura na tabela após 120 segundos. (Este resultado corresponde a concentração de WBC ≥ 1 Milhão/ml que é considerada anormal de acordo com o 5<sup>a</sup> ed. OMS Pg. 107). A cor negativa inclui ambos a coloração NEG (negativa) no rótulo E qualquer cor violeta mais clara que >1M no rótulo.

### Referências

WHO 2010 5<sup>TH</sup> edition laboratory manual for the examination of human semen, Pg. 16 (pH) and 107 (Leukocytes), Cambridge University Press.

| Qvik Check                                                                                       |               | Leukocytes NEG >1M                                                                                                    | Vml |
|--------------------------------------------------------------------------------------------------|---------------|----------------------------------------------------------------------------------------------------|-----|
| Reagent Strips<br>for Semen Analysis<br>Contents: 100 strips<br>for In Vitro Diagnostic Use Only | READING TIMES | 60 sec<br>5.0 6.0 6.5 7.0 7.5 8.0<br>Important: Store at room temperature<br>below 30°C(86°F) and away from direct<br>sunlight/moisture. Keep the bottle tightly<br>capped. Avoid touching test pads.<br>For IRISpec QC – Use the color chart below:<br>IRISpec CA:<br>IRISpec CB: | .5  |
| Leukocytes                                                                                       | STAND         | Lot # 2LP100414_100610<br>Expires: 11/2011 Item #0700                                                                                                    |     |
| ■ pH                                                                                             | TES           | // <b>=</b> 399 (                                                                                                    | E   |

APÊNDICE 9: Solução de Diluição

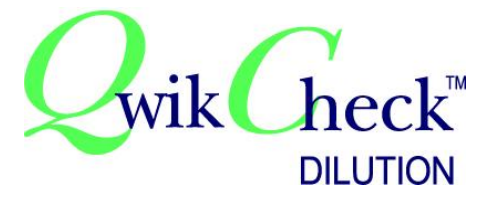

Instruções do Produto

## INTRODUÇÃO E UTILIZAÇÃO PRETENDIDA

O kit de Diluição QwikCheck<sup>™</sup> é para ser usado para diluir amostras de sêmen antes de analisar automática/manualmente e para preparar amostras de sêmen. O meio de diluição é solução salina balanceada Earle's que contém ingredientes para manter motilidade e viabilidade espermática e é recomendado pela OMS para preparação de amostra de sêmen (WHO'99, 4<sup>th</sup> ed. manual, p. 104). O produto é destinado para uso *in vitro* apenas.

## <u>O KIT CONTÉM</u>

- 50 ml de Solução Salina Balanceada Earle's estéril
- Instruções do Produto

## ESTABILIDADE E CONDIÇÕES DE ARMAZENAMENTO

- O produto tem um ano de vida útil. Observe a data de expiração na caixa e no frasco.
- Armazene o frasco no refrigerador após o recebimento. Leve à temperatura ambiente (22-26°C) antes de usar.
- Evite exposição prolongada à luz.
- Não use se a solução contiver precipitado ou estiver turva.

## **INSTRUÇÕES DE USO:**

## SQA-V AUTOMATIZADO:

- 1. Medir o volume da amostra de sêmen puro.
- 2. Se o volume for menor que 0.5 ml, dilua 1:1.
- 3. Abra o frasco do kit de diluição e pipete uma quantidade de solução Earle's igual ao volume de amostra de sêmen medida no passo 1.
- Adicione a solução Earle's à amostra de sêmen puro e agite completamente a amostra através da rotação do recipiente de forma circular. Isto distribuirá uniformemente os espermatozóides por toda a amostra sem formar bolhas.
- 5. Preencha o capilar SQA-V imediatamente após a amostra ser agitada seguindo as instruções na tela SQA-V.

## MANUAL:

• Siga os protocolos laboratoriais de preparação do esperma para diluir amostras de sêmen para análise.

## PRECAUÇÕES E AVISOS

Exercite as devidas precauções para minimizar contato direto com a pele ou olhos e prevenir inalação.

## **REFERÊNCIAS:**

WHO 2010 Laboratory Manual for the Examination of Human Semen, 5<sup>th</sup> Edition, Cambridge University Press, 2010, pg. 163.

**APÊNDICE 10: Tratando Amostras Viscosas** 

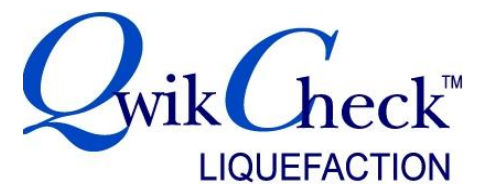

## Instruções do Produto

## **INTRODUÇÃO E UTILIZAÇÃO PRETENDIDA**

O kit de Liquefação QwikCheck<sup>™</sup> pode ser utilizado para promover e acelerar a liquefação da amostra viscosa de sêmen que permanece viscosa trinta minutos após a coleta. Alta viscosidade pode afetar uma medição precisa de motilidade e concentração e revestimento de anticorpos. O kit de Liquefação QwikCheck<sup>™</sup> é utilizado para preparar amostras viscosas de sêmen para análise <u>automatizada</u> ou manual de sêmen e é para uso *in vitro* apenas.

## <u>O KIT CONTÉM</u>

- 20 doses simples, 5 mg frascos de a-Quimotripsina liofilizada
- Instruções do Produto.

## ESTABILIDADE E CONDIÇÕES DE ARMAZENAMENTO

- O produto tem um ano de vida útil. Observe a data de expiração na caixa e nos frascos.
- Os frascos podem ser armazenados à temperatura ambiente.

## **INSTRUÇÕES DE USO**

- 1. Selecione um frasco de a-Quimotripsina.
- 2. Homogeneíze suavemente o frasco antes de abrir.
- 3. Adicione todo o conteúdo de um frasco em uma amostra viscosa de sêmen.
- 4. Agite suavemente a amostra para dissolver o pó.
- 5. Uma vez que a amostra esteja liquefeita (5-10 minutos), realize a análise <u>automatizada</u> imediatamente ou neutralize a atividade enzimática (opcional) adicionando Albumina do Soro Humano (Human Serum Albumin / HSA) (não fornecido neste kit).

## PRECAUÇÕES E AVISOS

Cada frasco contém a-Quimotripsina, uma protease. Esta protease pode causar irritação nos olhos, sistema respiratório ou pele. Em caso de contato com os olhos, enxague imediatamente com muita água e procure atendimento médico. Observe as seguintes precauções ao manipular o produto:

- Use roupas de proteção adequada: Máscara, luvas e avental.
- Evite derrubar material sobre a área de trabalho.

## **REFERÊNCIAS:**

WHO Laboratory Manual for the Examination of Human Semen, 5th Edition, Cambridge University Press, 2010.

## APÊNDICE 11: Controle Testado: Beads QwikCheck™

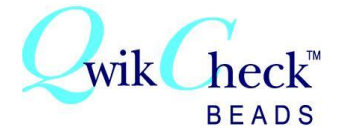

### MATERIAL DE CONTROLE DE QUALIDADE PARA SISTEMAS DE CONTAGEM ESPERMÁTICA AUTOMATIZADA E MANUAL

Introdução e Utilização Pretendida: Beads QwikCheck<sup>™</sup> é um material de controle de qualidade externo para uso em sistemas de contagem espermática automatizada e manual. O material é para uso in vitro apenas e para ser usado como uma ferramenta para avaliar exatidão e precisão dos métodos de contagem espermática do laboratório, fornecendo um valor esperado conhecido e um intervalo +/-. Apesar das beads serem desenvolvidas para uso no sistema automatizado e no de visualização SQA-V, elas podem ser usadas para teste de proficiência manual em hemocitômetros tal como câmara de contagem Neubauer e Makler, e lamínulas fixas convencionais.

Beads QwikCheck<sup>TM</sup> são fornecidas em um kit contendo dois frascos de concentrações conhecidas de beads de látex de 4 microns suspensas em solvente aguoso e um frasco de controle de concentração e motilidade negativos (diluente). As beads são analisadas da mesma maneira que o laboratório executa as contagens espermáticas. De acordo com as especificações CLIA "88 regulations. "...para os testes moderadamente mais complexos, os requisitos gerais é a análise de dois níveis de materiais para Controle de Qualidade em cada dia de teste." É recomendado o QwikCheckTM beads seja ensaiado no SQA-V automaticamente e na câmara de visualização antes da análise de sêmen diária.

#### Para uso in vitro apenas:

Cada kit contem duas concentrações conhecidas de **beads QwikCheck™** em duas alíquotas de 5 ml e um controle de concentração e motilidade negativos de 5 ml. Armazena as *beads* à temperatura ambiente (20-25°C or 65-77°F). A data de validade do **QwikCheck™ beads** presume-se que o mesmo é armazenado à temperatura ambiente e em seus frascos originais tampados corretamente para prevenção da evaporação. O frasco aberto é válido por 90 dias (bem fechado, em seu frasco original, à temperatura ambiente ou refrigerado (5 a 15 graus Centígrados).

#### Valores Esperados e Intervalos +/-:

Valores Esperados e Intervalos +/- são exclusivamente estabelecidos para cada lote do of QwikCheck beads. Cada lote de beads QwikCheck tem estabelecidos Valores Esperados e Intervalos +/- exclusivos do lote. O site do MES www.mes-global.com fornece Formulários de Liberação do Lote através do número do lote.

#### Cuidado:

Contém 0.1% de Azida Sódica como conservante. Outros ingredientes não são prejudiciais devido à baixa concentração nas beads. Para informações adicionais, por favor veja a Ficha de Segurança #QCB 001.

### Instruções Básicas para utilização das beads QwikCheck<sup>™</sup> no SQA-V:

- Misture as beads no frasco fechado antes de uso para distribuição da suspensão e garantir um resultado acurado. Para 1. homogeneização, gentilmente gire o conteúde utilizando as mãos (não utilize vórtex).
- 2. Abra o frasco e imediatamente retire a amostra de controle. Feche bem o frasco após a coleta.
- 3 Siga as instruções detalhadamente abaixo para o tipo Sistema / Câmara usado.

#### Intruções para ensaio da QwikCheckTM beads QC material no sistema manual e automatizado:

#### SQA-V Sistema Automatizado:

- Consulte a seção "CONTROLES" do Guia do Usuário SQA-V para uma explicação de como configurar o SQA-V para analisar as beads 1 QwikCheck<sup>™</sup> de Nível 1/Nível 2 automatizado. Siga as instruções e avisos da tela na seção "Controles" do Guia do Usuário SQA-V.
- 2 Rotacione o frasco fechado gentilmente com as mãos (não utilize vórtex).
- 3 Aspire a amostra de beads ou controle negativo para o capilar SQA-V da mesma maneira que preencheria o capilar para uma amostra de volume normal. Certifique-se que a seção cubeta do capilar SQA-V não possua bolhas.
- 4. Insira o capilar no na câmara de leitura do SQA-V quando solicitado.
- 5. Transfira os resultados dos controles guando solicitado.

### SQA-V Sistema de Visualização utilizando lâminas padrões:

- 1. Consulte a seção "Operando o Sistema de Visualização" do Guia do Usuário para enterder como utilizar uma lâmina padrão no SQA-V.
- 2. Rotacione o frasco fechado gentilmente com as mãos (não utilize vórtex).
- Pipete 10 uL do of QwikCheck<sup>TM</sup> beads em uma lâmina padrão, cubra com lamínula de 22x22 mm para promover uma profundidade de 3. 20 micron.
- 4. Se bolhas ou vazamento do líquido ocorrer, prepare uma nova lâmina para garantir uma leitura precisa.
- Insira a lâmina no suporte de lâminas e depois no sistema de visualização do SQA-V. Pressione o ZOOM OUT até o fim para uma 5. magnitude de 300x e CONGELE a imagem utilizando software V-Sperm no computador.
- Conte as beads manualmente como indicado no manual da OMS: Duplique as contagens até 200 beads serem contadas (gire o botão do 6. adaptador para leitura de vários campos) Divida o número final contado nos múltiplos campos pelo quantidade de telas visualizadas. Cada bead na tela do SQA-V (V-Sperm II I ou na tela do SQA-V) representa 1M/ml.
- Voia o Manual da OMS 58 odição, tobola 2.2 para dotorminar co as contagons dunlicadas ção acoitávois

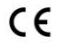

## APÊNDICE 12: Padrão de Concentração –Câmaras de Contagem

Várias câmaras de contagem disponíveis comercialmente são utilizadas nos laboratórios para contagem manual de espermatozóides. Estas câmaras variam de acordo com a profundidade e um tipo requer uma amostra diluída. Tem sido estabelecido clinicamente que a contagem varia aproximadamente 30% dependendo da câmara utilizada.

O SQA-V permite que o usuário escolha o tipo de câmara que o laboratório programou como padrão para análise de sêmen manual. Uma vez que a concentração padrão (CONC. STANDARD) tenha sido selecionada, o SQA-V executará automaticamente amostras de sêmen, baseado nesse padrão.

## Configuração do SQA-V:

- Selecione SERVICE > SERVICE DATA
- No V-Sperm vá ao SET-UP > SQA-V > SQA-V Defaults > Continue.
- Selecione uma CONC. (concentração) STANDARD (PADRÃO)
  - CONC. STANDARD #1 (PADRÃO DE FÁBRICA)
  - CONC. STANDARD #2
- Câmaras de contagem comercialmente disponíveis são divididas em dois grupos únicos
- **Padrão #1:** 10-20 microns de profundidade e não requerem diluição da amostra.
- Padrão #2: 100 microns de profundidade (hemocitômetros) que requerem diluição da amostra.

## A tabela abaixo classifica algumas câmaras comercialmente disponíveis:

| PADRÃO #1 CÂMARAS                                             | PADRÃO #2 CÂMARAS          |
|---------------------------------------------------------------|----------------------------|
| Makler                                                        | Beurker-Tuek               |
| Micro-Cell                                                    | Buerker                    |
| Câmaras descartáveis de lamínulas fixas (ou seja, Microcell®) | Fuchs-Rosenthal            |
|                                                               | Fuchs-Rosenthal (modified) |
|                                                               | Improved Neubauer          |
|                                                               | Neubauer                   |
|                                                               | Malassez                   |
|                                                               | Thoma                      |
|                                                               | Thoma Modified             |

## **APÊNDICE 13: Protocolo Pós-Vasectomia**

O SQA-V executa uma análise PÓS-VASECTOMIA de cinco minutos que pode detectar a presença de um número bem pequeno de células móveis. Uma vez que a análise <u>automatizada</u> tenha terminado, é dada ao usuário a opção de seguir o protocolo PÓS-VASECTOMIA descrito abaixo (consulte também o Apêndice deste guia) e "avalie" o capilar no sistema de visualização do SQA-V.

Avalie através da profundidade do capilar para contar células imóveis e confirmar visualmente os resultados das análises <u>automatizadas</u>. Estudos clínicos demonstraram positivamente que unir ambos os sistemas <u>automatizado</u> e de visualização do SQA-V no protocolo de análises, um nível muito alto de exatidão é obtido para identificação de células móveis e imóveis em amostras PÓS-VASECTOMIA.

A fim de obter altos níveis de exatidão siga o protocolo do fabricante descrito abaixo. Adicionalmente, uma vez que a análise está completa, documente os resultados gravando e arquivando o vídeo da amostra pósvasectomia usando o software V-Sperm<sup>™</sup>.

# Este teste é altamente sensível a qualquer movimento e o SQA-V e o capilar não devem ser mexidos de nenhuma maneira durante a análise de 5 minutos.

- Preencha ambas as seções do capilar SQA-V (para estabilidade durante o teste de 5 minutos).
- Se o volume da amostra não é adequado para preencher ambas as seções, adicione Tampão Earle's e multiplique o resultado pelo fator de diluição.
- Siga instruções do guia do usuário para analisar uma amostra PÓS-VASECTOMIA.
- Execute o teste <u>automatizado</u> de 5 minutos, para parâmetros de motilidade.
- Remova o capilar, insira-o no sistema de visualização e "avalie" dez campos do capilar SQA-V seguindo instruções do guia do usuário.
- Insira o número de espermatózoides móveis e imóveis visualizado.
- Os resultados finais do teste relatarão o maior número de células encontradas no teste <u>automatizado</u> ou de visualização.
- Deixe o capilar no sistema de visualização.
- Salve o teste no arquivo do SQA-V e importe-o para o software V-Sperm GOLD.
- Seguindo as instruções do guia do usuário do V-Sperm, importe o teste para a base de dados do V-Sperm e anexe o VIDEO ao vivo aos registros do paciente para fins documentais.
- OBSERVAÇÃO: Se o SQA-V está relatando número de espermatozóides móveis > 30, uma tela indicará que um TESTE NORMAL deve ser executado ao invés do PÓS-VASECTOMIA. Número de espermatozóides móveis > 30 é equivalente a MSC > 2M/ml.

## **APÊNDICE 14: RELATÓRIO DE SERVIÇOS**

## SUPORTE DE SERVIÇO SQA-V Relatório de Parâmetros

Número do Dispositivo: \_\_\_\_\_\_ Versão do Software SQA-V: \_\_\_\_\_\_ Data: \_\_\_\_\_\_

Oriente o usuário a realizar um relatório de SERVIÇOS. Para versão 2.48 a partir do MAIN MENU selecione: **SERVICE > PRINT SQA-V DEFAULT SETTINGS > SELF TEST DATA**.

## Parâmetros de Calibração:

Preencha a coluna do RELATÓRIO DO USUÁRIO com os parâmetros de calibração encontrados na SEÇÃO INTERNA DE DADOS (INTERNAL DATA SECTION) do RELATÓRIO DE DADOS DE SERVIÇOS (SERVICE DATA REPORT), executado no SQA-V "incompleto". Contate MES para os parâmetros de calibração iniciais. Estes parâmetros não devem ser mudados.

| <u>Parâmetros</u> | Número de<br>Item do<br>Relatório de<br>Serviço | <u>Relatório do</u><br><u>Usuário</u> | <u>Relatório</u><br><u>MES</u> | Comentários |
|-------------------|-------------------------------------------------|---------------------------------------|--------------------------------|-------------|
| CONTR.REF1        | #1                                              |                                       |                                |             |
| OD AMPLIF.        | #13                                             |                                       |                                |             |
| MSC AMPLIF        | #8                                              |                                       |                                |             |
| OD VALUE          | #15                                             |                                       |                                |             |
| OD CORR           | #16                                             |                                       |                                |             |
| LB OD AMP         | #18                                             |                                       |                                |             |
| CONTR. Z.L*       | #11                                             |                                       |                                |             |

\*CONTR. Z.L. pode ser ajustado no campo por um técnico de serviços MES treinado

## Parâmetros de Algoritmo

Preencha o Relatório do Usuário com os valores para os parâmetros de algoritmo encontrados no RELATÓRIO DE DADOS DE SERVIÇO (SERVICE DATA REPORT). As configurações de algoritmo SQA-V estão definidas e não devem ser mudadas.

| <u>Parâmetros</u> | <u>Número de</u><br><u>Item do</u><br><u>Relatório de</u><br><u>Serviço</u> | <u>Relatório do</u><br><u>Usuário</u> | <u>Relatório</u><br><u>MES</u> | <u>Comentários</u> |
|-------------------|-----------------------------------------------------------------------------|---------------------------------------|--------------------------------|--------------------|
| MIN.SP.HEIGHT     | #2                                                                          |                                       | 5                              |                    |
| MIN.SP.WIDTH      | #9                                                                          |                                       | 10                             |                    |
| MAX.SP.WIDTH      | #3                                                                          |                                       | 150                            |                    |
| NOISE THRESH      | #10                                                                         |                                       | 6                              |                    |
| SMI THRESH        | #4                                                                          |                                       | 28                             |                    |

## Parâmetros do Auto Teste:

Preencha os PARÂMETROS DO AUTO TESTE do SQA-V a partir da impressão do SELF TESTE no V-Sperm:

- O SQA-V deve estar conectado ao computador e o V-Sperm ativado.
- A partir da tela **SERVICE>SERVICE DATA** do SQA-V:
  - Vá aos botões de navegação do V-Sperm: UTILITIES>SELF TEST DATA
  - Selecione PRINT
  - Verifique se os parâmetros indicados abaixo estão dentro do intervalo estabelecido
  - Destaque as discrepâncias e relate ao MES

| Parâmetro       | Critério do<br>Software Versão<br>2.60 | Parâmetros do Self-<br>Teste do SOA-V |  |
|-----------------|----------------------------------------|---------------------------------------|--|
| Ref. 1          | 150 – 350 mV                           |                                       |  |
| LED Current 1   | 5 – 20 mA                              | Original<br>value                     |  |
| Amplitude       | 50 – 100 mV                            |                                       |  |
| Count (#12)     | 26 - 36                                |                                       |  |
| Zero Level      | 500 - 525                              |                                       |  |
| Ref. 2          | 2500 - 3500                            |                                       |  |
| LED Current 2   | 10 – 32 mA                             | Original<br>value                     |  |
| TSC 1 or CONC 1 | 0 – 1 M/ml                             |                                       |  |
| TSC 2 or CONC 2 | 50 – 150 M/ml                          |                                       |  |
| TSC 3 or CONC 3 | 300 – 600 M/ml                         |                                       |  |

## **APÊNDICE 15: Relatórios do SQA-V**

#### Relatório de Análise de Sêmen Relatório de Configurações Padrão do SOA-V SEMEN ANALYS, REPORT SRA-V SN 83 SW VER. 02.60.04 SW VER. 02.60.04 TEST DATE 02/08/11 TEST TIME 10\*52 PRINT DATE 02/08/11 PRINT TIME 10\*54 PATIENT DATA ID 123 BIRTH DATE 05/05/80 ABSTINENCE 3 DAYS SAMPLE DATA ACCESSION ## 352 COLLECTED 02/08/11 10:45 RECEIVED 02/08/11 10:50 TYPE FRESH VOLUME 2.5ml < 111/ml WEC CONC. DEBRIS/ROUND CELLS NONE PH 7.5 APPEARANCE NORM. VISCOSITY/LIQUEF. NORM. TEST RESULTS CONC. 80. TOTAL HOTILITY 80.7M/ml <PR+MP> 22% HOTILITY GRADES: 19% PROG. (PR) NONPROG. (NP> IMMOT. (IM> MORPH\_NORM\_FORMS 27 78% MORPH. THE SHIML MSC MSC 15.7M/m1 FSC 1.7M/m1 VELOCITY 29mic/sec SHI 542 TOTALS PER VOLUME SPERM # 201.8H MOTILE SPERM 43.81 PROG. SPERM FUNC. SPERM 39.3M 4.3M MORPH. NORM. SPERM 8.9M

SYSTEM DATA 7. 0.840 19. 1 5. 7.10 12, 492 福 13973

| S9A-V DEFAULT<br>SETTINGS<br>REPORT                                        |
|----------------------------------------------------------------------------|
| 59A-V SN 83<br>SW VER. 02.60.04<br>PRINT DATE 02/08/11<br>PRINT TIME 09#35 |
| TIME / DATE                                                                |
| DATE FORMAT DD/MM/YY<br>TIME FORMAT HH=MM                                  |
| PATIENT TESTING                                                            |
| CONC. STANDARD 2<br>MORPH. WHO 5th                                         |
| CONTROL TESTING                                                            |
| TYPE LATEX BEADS<br>LEVEL 1<br>LOT #                                       |
| 010811001<br>EXP. DATE 08/12<br>TARGET VALUE 45M/m1<br>RANGE +/- 6.3M/m1   |
| TYPE LATEX BEADS<br>LEVEL 2<br>LOT #                                       |
| 010811002<br>EXP. DATE 08/12<br>TARGET VALUE 22H/m1<br>RANGE +/- 4.4M/m1   |
| TYPE LATEX BEADS<br>LEVEL NEG. CONTROL<br>LOT #                            |
| 010811003<br>EXP. DATE 08/12<br>TARGET VALUE 0.0M/ml                       |

| REP                                                                                                    | E DATA<br>ORT                                                                                                    |
|----------------------------------------------------------------------------------------------------|----------------------------------------------------------------------------------------------------|
| SQA-V SN<br>SW VER.<br>PRINT DATE<br>PRINT TIME                                                                    | 83<br>02.60.04<br>02/08/11<br>10:49                                                                                        |
| SELF-TE                                                                                                    | ST DATA                                                                                                    |
| REF. 1<br>LED CUR. 1<br>AMPLITUDE<br>SHI<br>ZERO LEVEL<br>REF. 2<br>LED CUR. 2<br>CONC. 1<br>CONC. 2<br>CONC. 3    | 370mU<br>19mA<br>68mV<br>333<br>514<br>2930mV<br>30mA<br>0.0ft/m1<br>102.eft/m1<br>418.9ft/m1                              |
| ALGOR:                                                                                                    | THM                                                                                                    |
| MSC<br>CONC.<br>N.MORPH.<br>VELOCITY<br>NUMBER SPIN<br>AREA<br>MOTILITY<br>FSC<br>AVG. WIDTH                       | 40.6H/m1<br>418.9H/m1<br>3%<br>4mic/sec<br>(E 61<br>40.84<br>10%<br>1.4H/m1<br>130?6                                       |
| SERVICE                                                                                                    | DATA                                                                                                    |
| 1.<br>2.<br>3.<br>4.<br>5.<br>6.<br>7.<br>8.<br>10.<br>11.<br>12.<br>13.<br>14.<br>15.<br>16.<br>17.<br>18.<br>19. | 30<br>5<br>150<br>10<br>40.84<br>514<br>0.000<br>60<br>10<br>8<br>120<br>31<br>216<br>100<br>1.70<br>100<br>3<br>1000<br>1 |

### Relatório de Dados de Servico

## APÊNDICE 16: Instalação da Fita/Papel de Impressão

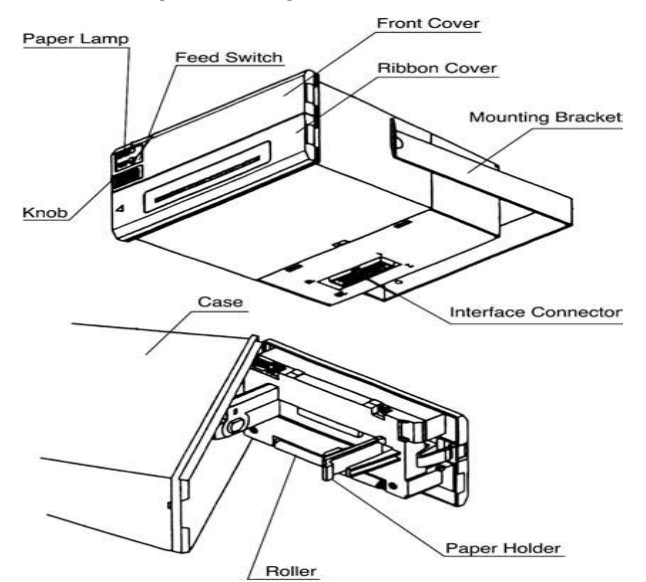

## Instalação da Fita de Impressão:

- Desligue a energia e abra a Capa da Fita remova a fita velha
- 2. Corte qualquer papel que esteja obstruindo a área de instalação da fita
- 3. Confirme se a fita nova está colocada de maneira correta (veja abaixo)
- Insira a fita nova entre o cabeçote e o rolo de impressão – pressione a fita para baixo pelo lado do botão
- 5. Remova a sobra de fita, girando a fita na direção correta para aperta-la

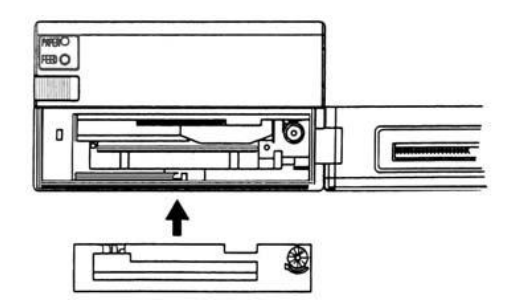

## POR FAVOR OBSERVE:

- Utilize apenas tiras de tinta da M.E.S.
- Não imprima se não houver papel na impressora
- As tiras secam se ficarem por um longo tempo na impressora
- Reponha as tiras quando a impressão ficar muito clara.

## Instalação do Papel de Impressão:

- 1. Abra a tampa frontal para expor o suporte e o rolo de papel
- 2. Corte a borda do papel como mostrado abaixo

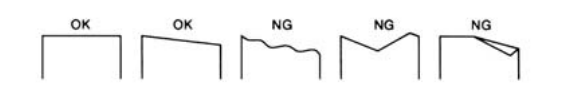

- Insira o papel no mecanismo da impressora como mostrado abaixo. O papel avançará automaticamente OU pressione a TECLA FEED para avançar o papel (avançar uma linha por vez pressionando uma vez; pressione e segure para avançar continuamente)
- Carregue o rolo de papel nos suportes certifique-se que o rolo de papel está carregado na direção correta – veja exemplos abaixo.

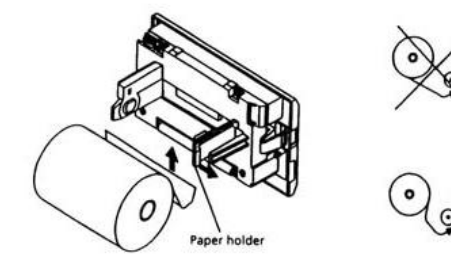

## ATENÇÃO:

- Carregue o papel na direção mostrada acima
- Use apenas papel fornecido pelo M.E.S. Rolos padrão são muito grandes para esta impressora e causarão danos a ela
- Não imprima quando não tiver papel ou quando estiver carregando
- Não puxe o papel na direção contrária
- Papel obstruirá se carregado diagonalmente ou incorretamente, neste caso DESLIGUE a impressora e gentilmente puxe o papel na direção correta

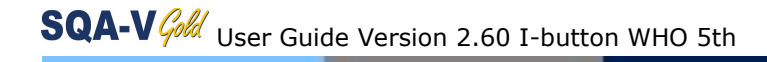

**APPENDIX 17: Garantia** 

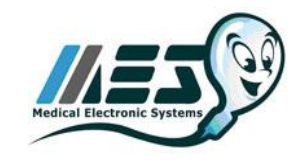

**Sperm Quality Analyzer** 

SQA-V

## Garantia

Medical Electronic Systems ("MES") garante que o Analisador de Qualidade de esperma (o "SQA") estará livre de defeitos de fabricação e materiais por um período de doze (12) meses a partir da data da compra. Durante o período de garantia, se o SQA é mostrado estar defeituoso MES, MES deverá, a seu critério, reparar tal SOA sem cobrar por pecas ou mão de obra. O reparo anterior devem ser única e exclusiva do comprador sob esta garantia. No caso (i) o comprador faz quaisquer modificações ou alterações ao SOA ou (ii) o SQA é utilizado, operados, abertos ou outros servida do que como dirigido por MES ou danificado como resultado de transporte, utilização descuidada (não na sua caixa original, ou dentro da faixa de temperatura de operação permitida, ou outro serviço que o dirigido por MES, as garantias acima será nula e de nenhum vigor mais ou efeito. EXCETO PARA as GARANTIAS, os produtos são vendidos como está e SEM QUALQUER OUTRA GARANTIA DE OUALOUER NATUREZA. MES NÃO FEZ E NÃO FAZEM qualquer outra representação. GARANTIA, AVAL, ou aliança, EXPRESSA OU IMPLÍCITA, COM RESPEITO AO, CONDIÇÃO design, durabilidade, ADEQUAÇÃO, ADEQUAÇÃO PARA USO, ADEQUAÇÃO PARA SUA FINALIDADE, OU COMERCIALIZAÇÃO DO SOA em qualquer aspecto. EM HIPÓTESE ALGUMA E EM NENHUM CASO, seja como resultado de quebra de contrato OU GARANTIA, (INCLUINDO NEGLIGÊNCIA E RESPONSABILIDADE OBJETIVA) OU DE OUTRA FORMA, INCLUINDO, MAS NÃO LIMITADO a resultados imprecisos ou ERRO do operador, A MES SERÁ RESPONSÁVEL POR QUAISQUER DANOS ESPECIAIS, OU CONSEQUENTES. EM NENHUM CASO, A RESPONSABILIDADE DO MES COM RELAÇÃO AO PRODUTO SUPERIOR AO PRECO DE COMPRA tal produto.

### Contratos de service extendido estão disponíveis para compra . Por favor contate o representante ou fornecedor para informação.

| Número de Série: |  |
|------------------|--|
| Distribuidor:    |  |
| Comprador:       |  |

| Dia da Compra:            |  |
|---------------------------|--|
| Telefone do Distribuidor: |  |
| Telefone do Comprador:    |  |